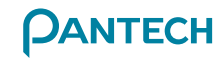

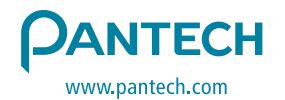

Made in Korea

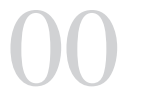

It's different **PG-6200** 使用手册 5U010129005 REV00

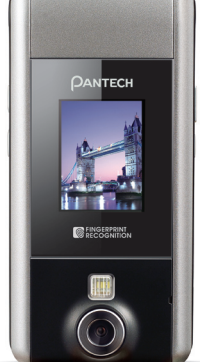

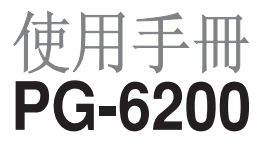

感謝您選擇 PANTECH PG-6200手機,並歡迎您使用這款三頻 GSM行動電話進入無線移動通信的網路世界!我們非常高興 地向您介紹這款新的行動電話產品。

本手冊將詳細介紹它的使用方法和獨特功能。

- 計: 一使用前請詳細閱讀安全警告及注意事項。
  - 使用手冊的書面及圖像有可能與實機不符。
  - 使用手冊中的一些內容可能與手機不同, 取決於安裝 的軟體或系統服務商。
  - 本使用手冊如有更改,恕不另行通知。
  - 本公司保有修改變更之權利。

# り 規格

顯示

- 主螢幕: 1.9" 26萬色 TFT LCD (176 x 220)
- 外螢幕: 1. 2" 6萬5千色 TFT LCD (96 x 128)
- •2個主功能鍵及5個方向功能選擇鍵
- 在基本模式下可顯示 9 行 18 畫素字體的文字

### 音樂

支援 MP3, AAC, AAC+, AMR, G-MIDI, SP-MIDI, C-MIDI, SMF, XMF, RTTL, I-Melody 格式

### 相機

- •內建 UXGA (2MP) CMOS照相機。
- •最高畫素高達 1600 x 1200(200萬畫素)
- Mpeg4 影片記錄 / 播放
- 定時拍照功能(5秒或10秒)
- 支援閃光燈

### 尺寸和重量

- •重量: 92 g
- 尺寸: 87 \* 43.6 \* 20.9 mm

SAR標準值 0.706 W/Kg;送測產品實測值為: W/Kg為減少電磁波影響,請妥善使用

## 工作頻率

- 在歐洲、非洲、亞洲、南美洲,以及北美洲地區各支持 GSM900、DCS1800和PCS1900的網路。
- 自動切換頻段。

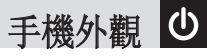

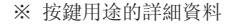

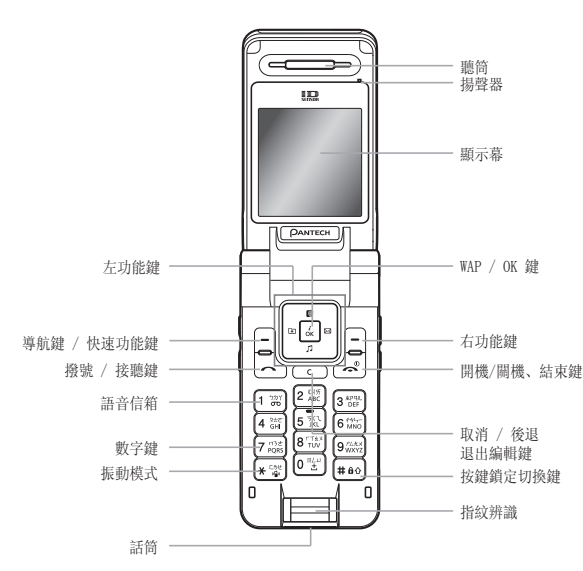

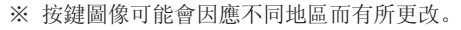

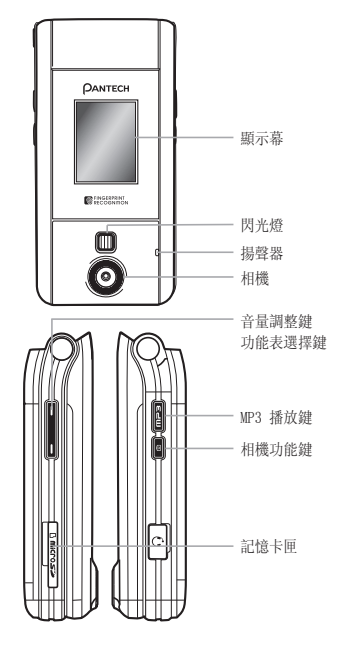

# ● 快捷功能

| 按鍵       | 功能                                                                                                    |
|----------|----------------------------------------------------------------------------------------------------|
|          | 執行螢幕上顯示的指示功能                                                                                                  |
|          | 在待機模式中,用於快速瀏覽功能選項<br>左鍵 (♪):我的捷徑功能<br>右鍵 (≥):訊息功能<br>上鍵 (◎):登錄及處理指紋辨識<br>下鍵 (♫):選擇情境模式功能                      |
| Č<br>K   | 在待機模式中短按此鍵,可進入WAP功能。<br>在待機模式中長按此鍵,可直接連結WAP主頁。<br>功能目錄模式中,按此鍵可選擇功能目錄或儲存已輸入的訊息,例如手機或SIM卡記憶體的姓名等,也可作為<br>確認鍵功能。 |
| <b>C</b> | 在文字輸入模式中刪除字元,或返回上一層功能目錄。<br>如果在待機模式按下此鍵,將打開"行事曆"功能畫面。                                                         |
| 5        | 撥打或接聽電話鍵。<br>在待機模式中,可查看所有通話記錄。<br>在待機模式中長按或按兩次此鍵,可重撥最後一次通話的號碼。                                                |
| (        | 結束目前通話。<br>長按此鍵可開/開機手機。<br>在功能目錄中,可取消並返回待機模式。                                                                 |

快捷功能 🙂

| 按鍵                                                 | 功能                                                                                                    |
|----------------------------------------------------|----------------------------------------------------------------------------------------------------|
| 1 σσ                                               | 在待機模式中長按此鍵,可快速連接您的語音信箱。                                                                                                    |
| $0^{\text{BLL}} \sim 9^{\text{KLX}}_{\text{WXYZ}}$ | 輸入數字或符號,如果在待機模式中長按此鍵,可撥打快速撥號。                                                                                               |
| <b>★</b> <sup>∟</sup> % ( <b>1</b> )               | 在待機模式中長按此鍵,可切換振動模式。<br>在文字輸入模式中長按此鍵,可顯示符號輸入功能畫面。                                                                            |
|                                                    | 在待機模式中長按此鍵出現國際碼"+"符號。<br>在文字輸入模式中,可輸入空格。                                                                                    |
| <b>#</b> ₿₽                                        | 在待機模式中長按此鍵,可切換話機鎖。在文字編輯中,可對不同文字輸入法進行更改。                                                                                     |
|                                                    | 撥打電話時,上下移動畫面中指針位置,可對通話中聽筒音量進行調整。<br>翻蓋開啟時,在待機模式下,可調整按鍵音量。<br>若來電時短壓此鍵,則響鈴靜音。<br>若來電時長壓此鍵,則可拒絕來電。<br>打開或關閉閃光燈。<br>放大或縮小相機影像。 |
| ð                                                  | 在翻蓋開啟時,短按此鍵,可打開拍照功能。<br>在翻蓋開啟時,長按此鍵,可打開拍攝功能。<br>在拍照模式中可做快門使用。                                                               |
| (mp3)                                              | 在待機模式中按此鍵,可開啟MP3播放器。                                                                                                    |

#### 電池使用注意事項。

- •請不要撞擊或者用尖的物品鑽孔。
- •請不要放在高溫下。
- •請不要弄濕或者泡在水裡。
- •請不要讓兒童或者寵物將電池含在嘴裡。
- •請不要用金屬物接觸電池背部的接觸片

#### 爆炸危險地區內,請關閉行動電話。

- •請遵守爆炸危險地區的相關規定。
- •請在加油站關閉行動電話。

#### 登機時請關閉行動電話。

• 行動電話的電波可能影響飛機的電子導航系統。

#### 開車時請勿使用電話。

• 開車時請遵守交通法規。

#### 在醫院內請關閉行動電話。

- •請遵守醫院的規定。
- 行動電話的電波可能影響醫療器材的正常工作。

#### 禁止使用行動電話的地區內,請關閉行動電話。

• 如果不遵守可能造成嚴重後果。

#### 行動電話有關電波的標準。

- 行動電話在開機狀態下透過高頻電波進行通訊,本行動電話是根據安全標準研發而成。
- 行動電話的零配件請使用PANTECH認可的產品。如果使用 未經認可的配件,可能無法達到安全標準,因而不能保證使 用者的安全。

### 正確的天線使用方法。

- 使用有天線的行動電話時,和一般電話機一樣,請盡量將 天線垂直於肩膀。
- 開機時和通話時請勿觸摸天線。

#### 請勿用濕手觸摸行動電話的電源插頭。

•以免觸電。

#### 請勿將行動電話、電池、旅充等放在發熱的設備(火爐、 微波爐等)附近或裡面。

•以免產品變形、爆炸或發生火災。

#### 使用者請勿擅自修改、拆裝、維修。

- 需要修理時請到PANTECH所指定的服務中心。
- 擅自修改、拆裝、維修時將無法享受PANTECH承諾的維 修服務。

#### 請使用PANTECH提供或是認可的零配件和電池。

 如果使用未經認可的電池或配件,可能造成爆炸或行動 電話的損壞。

#### 請妥善保管行動電話中的資料。

 使用者的不小心遺失或行動電話的修理,可能造成其中 所儲存的電話號碼、訊息、留言、照片、音樂等數據遺 失。對資料的破壞或遺失所造成的損失,行動電話製造 商一概不負責任,因此請將重要的資料另外妥善保管。

#### 請遵守公共場所中,行動電話的使用禮節。

•劇場或電影院等公共場所中,請不要影響周遭的其他人。

安全注意事項

# ひ 功能目錄

| 1 訊息    |                | 1.7.2.3 | 自動下載   | 2.3   | 快速撥號      | 3.6.1 | 最後通話時間  |
|---------|----------------|---------|--------|-------|-----------|-------|---------|
| 1.1     | 建立新訊息          | 1.7.2.4 | 儲存訊息   | 2.4   | 群組設定      | 3.6.2 | 已接通話時間  |
| 1.1.1   | 簡訊             | 1.7.2.5 | 閱讀報告   | 2.5   | 名片        | 3.6.3 | 已撥通話時間  |
| 1.1.2   | 多媒體訊息          | 1.7.2.6 | 傳遞報告   | 2.6   | 選擇儲存位置    | 3.6.4 | 累計通話時間  |
| 1.1.3   | 雷子郵件           | 1.7.3   | 電子郵件   | 2.7   | 全部複製      | 3.6.5 | 通話時間歸零  |
| 1.2     | 收件箱            | 1.7.3.1 | 最大下載容量 | 2.7.1 | 複製到 SIM 卡 | 3.7   | 通話計費    |
| 1.3     | 發件箱            | 1.7.3.2 | 電子郵件帳戶 | 2.7.2 | 複製到手機     | 3.7.1 | 最後通話費用  |
| 1.4     | 草稿箱            | 1.7.3.3 | 儲存訊息   | 2.8   | 全部刪除      | 3.7.2 | 累計通話費用  |
| 1.5     | 儲存箱            | 1.7.3.4 | 儲存器選擇  | 2.8.1 | 手機        | 3.7.3 | 刪除記錄    |
| 1.6     | 節太             | 1.7.4   | 區域廣播   | 2.8.2 | SIM 卡     | 3.7.4 | 最大費用    |
| 1.7     | 訊息設定           | 1.7.4.1 | 語言     | 2.9   | 記憶體狀態     | 3.7.5 | 計費單位    |
| 171     | 簡訊             | 1.7.4.2 | 訊息主題   |       |           | 3.8   | GPRS 記錄 |
| 1711    | 訊息中心號碼         | 1.7.4.3 | 接收     | 3 通請  | 記錄        | 3.8.1 | 連結狀態    |
| 1712    | 訊息儲存時間         | 1.7.5   | 語音信箱   | 3.1   | 未接電話      | 3.8.2 | 最後記錄    |
| 1713    | 訊息麵型           | 1.7.5.1 | 呼叫     | 3.2   | 已接電話      | 3.8.3 | 所有記錄    |
| 1714    | 儲存位置           | 1.7.5.2 | 語音信箱號碼 | 3.3   | 已撥電話      | 3.8.4 | 刪除所有記錄  |
| 1715    | 儲存訊息           | 1.8     | 記憶體狀態  | 3.4   | 最近通話      |       |         |
| 1716    | <b>值</b> 振 報 生 |         |        | 3.5   | 刪除通話記錄    | 4 多效  | 聽資料庫    |
| 1717    | TTS訊息提示        | 2 電話    | 簿      | 3.5.1 | 未接電話      | 4.1   | 記憶卡     |
| 1718    | TTS訊息          | 2.1     | 査詢     | 3.5.2 | 已接電話      | 4.2   | 照片匣     |
| 172     | 名棋體訊自          | 2.1.1   | 按姓名查詢  | 3.5.3 | 已撥電話      | 4.3   | 影片匣     |
| 1721    | MMS 設定         | 2.1.2   | 按群組查詢  | 3.5.4 | 所有通話      | 4.4   | 圖片匣     |
| 1.7.2.2 | 訊息儲存時間         | 2.2     | 增加新用戶  | 3.6   | 通話計時      | 4.5   | 鈴聲匣     |

功能目錄 🔱

| 4.6                                                                                                    | 其他文件                                                                       | 5.1.5.12                                                                                | 錄音                                                                                                    |
|----------------------------------------------------------------------------------------------------|----------------------------------------------------------------------------|-----------------------------------------------------------------------------------------|----------------------------------------------------------------------------------------------------|
| 4.7                                                                                                    | 記憶體狀態                                                                      | 5.1.5.13                                                                                | 選擇儲存位置                                                                                                    |
| 4.7.1                                                                                                    | 手機                                                                         | 5.1.5.14                                                                                | 自動儲存                                                                                                    |
| 4.7.2                                                                                                    | 記憶卡                                                                        | 5.2                                                                                     | MP3 播放器                                                                                                    |
|                                                                                                    |                                                                            | 5.2.1                                                                                   | 播放                                                                                                    |
| 5 多媒                                                                                                    | 體工具                                                                        | 5.2.2                                                                                   | 播放清單                                                                                                    |
| 5.1                                                                                                    | 照相機                                                                        | 5.2.3                                                                                   | 文件管理                                                                                                    |
| 5.1.1                                                                                                    | 拍照                                                                         | 5.2.4                                                                                   | MP3 設定                                                                                                    |
| 5.1.2                                                                                                    | 拍攝影片                                                                       | 5.3                                                                                     | Java                                                                                                    |
| 5.1.3                                                                                                    | 照片匣                                                                        | 5.3.1                                                                                   | 遊戲                                                                                                    |
| 5.1.4                                                                                                    | 影片匣                                                                        | 5.3.2                                                                                   | 記憶體狀態                                                                                                    |
| 515                                                                                                    | 昭相继驺宁                                                                      |                                                                                         |                                                                                                    |
| 5.1.5                                                                                                    | 155/101/2012 AC                                                            |                                                                                         |                                                                                                    |
| 5.1.5.1                                                                                                    | 照片尺寸                                                                       | 6 話機                                                                                    | 設定                                                                                                    |
| 5.1.5.1<br>5.1.5.2                                                                                          | 照片尺寸<br>照片品質                                                               | 6 話機<br>6.1                                                                             | 設定<br>顯示設定                                                                                                    |
| 5.1.5.1<br>5.1.5.2<br>5.1.5.3                                                                               | 照片尺寸<br>照片品質<br>影片尺寸                                                       | <b>6 話機</b><br>6.1<br>6.1.1                                                             | <b>設定<br/>顯示設定</b><br>主螢幕                                                                                                    |
| 5.1.5.1<br>5.1.5.2<br>5.1.5.3<br>5.1.5.4                                                                    | 照片尺寸<br>照片品質<br>影片尺寸<br>影片品質                                               | <b>6 話機</b><br>6.1<br>6.1.1<br>6.1.1.1                                                  | <b>設定<br/>顯示設定</b><br>主螢幕<br>桌面圖案設定                                                                                                    |
| 5.1.5.1<br>5.1.5.2<br>5.1.5.3<br>5.1.5.4<br>5.1.5.5                                                         | 照片尺寸<br>照片品質<br>影片尺寸<br>影片品質<br>閃光燈                                        | 6 話機<br>6.1<br>6.1.1<br>6.1.1.1<br>6.1.1.2                                              | <b>設定<br/>顯示設定</b><br>主螢幕<br>桌面圖案設定<br>桌面類型選擇                                                                                                    |
| 5.1.5.1<br>5.1.5.2<br>5.1.5.3<br>5.1.5.4<br>5.1.5.5<br>5.1.5.6                                              | 照片尺寸<br>照片品質<br>影片尺寸<br>影片品質<br>閃光燈<br>白平衡                                 | 6 話機<br>6.1<br>6.1.1<br>6.1.1.1<br>6.1.1.2<br>6.1.2                                     | <b>設定<br/>顯示設定</b><br>主螢幕<br>桌面圖案設定<br>桌面類型選擇<br>子螢幕                                                                                                 |
| 5.1.5.1<br>5.1.5.2<br>5.1.5.3<br>5.1.5.4<br>5.1.5.5<br>5.1.5.6<br>5.1.5.7                                   | 照片尺寸<br>照片品質<br>影片尺寸<br>影片品質<br>閃光燈<br>白平衡<br>連續拍攝                         | 6 話機<br>6.1<br>6.1.1<br>6.1.1<br>6.1.1.2<br>6.1.2<br>6.1.2.1                            | <b>設定</b><br><i>顯示設定</i><br>主螢幕<br>桌面圖案設定<br>桌面類型選擇<br>子螢幕<br>桌面圖案設定                                                                                 |
| 5.1.5.1<br>5.1.5.2<br>5.1.5.3<br>5.1.5.4<br>5.1.5.5<br>5.1.5.6<br>5.1.5.7<br>5.1.5.8                        | 照片尺寸<br>照片品質<br>影片尺寸<br>影片品質<br>閃光燈<br>白平衡<br>連續拍攝<br>分割拍攝                 | 6 話機<br>6.1<br>6.1.1<br>6.1.1<br>6.1.2<br>6.1.2<br>6.1.2.1<br>6.1.3                     | <b>設定</b><br>顯示設定<br>主螢幕<br>桌面屬案設定<br>桌面類型選擇<br>子螢幕<br>桌面圖案設定<br>問候語                                                                                 |
| 5.1.5.1<br>5.1.5.2<br>5.1.5.3<br>5.1.5.4<br>5.1.5.5<br>5.1.5.6<br>5.1.5.7<br>5.1.5.8<br>5.1.5.9             | 照片尺寸<br>照片品質<br>影片尺寸<br>影片品質<br>閃光燈<br>白平衡<br>連續拍攝<br>分割拍攝<br>定時拍照         | 6 話機<br>6.1<br>6.1.1<br>6.1.1.1<br>6.1.2<br>6.1.2<br>6.1.2.1<br>6.1.3<br>6.1.4          | 設定<br>顯示設定<br>重螢幕<br>桌面類型選擇<br>子螢面圖案設定<br>開候語<br>LCD 亮度                                                                                              |
| 5.1.5.1<br>5.1.5.2<br>5.1.5.3<br>5.1.5.4<br>5.1.5.5<br>5.1.5.6<br>5.1.5.7<br>5.1.5.8<br>5.1.5.9<br>5.1.5.10 | 照片尺寸<br>照片品質<br>影片尺寸<br>影片品質<br>閃光燈<br>白平衡<br>連續拍攝<br>分割拍攝<br>定時拍照<br>時間標籤 | 6 話機<br>6.1<br>6.1.1<br>6.1.1.1<br>6.1.2<br>6.1.2<br>6.1.2.1<br>6.1.3<br>6.1.4<br>6.1.5 | 設定<br>顯示設定<br>重螢幕<br>東面類型選擇<br>子重面顯型型選擇<br>子重面顯型型選擇<br>子重面顯型型<br>素設定<br>間候語<br>LCD<br>発度<br>費量<br>量量<br>量量<br>量量<br>量量<br>量量<br>量量<br>量量<br>量量<br>量量 |

# ● 功能目錄

| 6.1.7   | 通話指示燈   | 6.3.3.5 | 使用者訊息      |
|---------|---------|---------|------------|
| 6.2     | 鈴聲設定    | 6.3.4   | 自動重撥       |
| 6.2.1   | 來電模式    | 6.3.5   | 通話等待 * *   |
| 6.2.2   | 來電鈴聲    | 6.3.5.1 | 開啟         |
| 6.2.3   | 訊息提示音   | 6.3.5.2 | 開閉         |
| 6.2.4   | 按鍵提示音   | 6.3.5.3 | 狀態         |
| 6.2.5   | 翻蓋提示音   | 6.3.6   | 發送本機號碼**   |
| 6.2.6   | 音效設定    | 6.3.7   | 本機號碼       |
| 6.2.7   | 情境模式名稱  | 6.4     | 語言設定       |
| 6.2.8   | 重設情境模式  | 6.5     | 時間及日期      |
| 6.3     | 通話設定    | 6.6     | 我的捷徑       |
| 6.3.1   | 來電轉接    | 6.7     | 網路選擇       |
| 6.3.1.1 | 全部來電轉接  | 6.8     | 安全設定       |
| 6.3.1.2 | 忙線時轉接   | 6.8.1   | SIM 卡鎖定 *  |
| 6.3.1.3 | 無應答時轉接  | 6.8.2   | 更改 PIN 碼 * |
| 6.3.1.4 | 無法接通時轉接 | 6.8.3   | 話機鎖        |
| 6.3.1.5 | 全部取消    | 6.8.4   | 更改話機密碼     |
| 6.3.2   | 應答模式    | 6.8.5   | 功能鎖定       |
| 6.3.3   | 自動應答    | 6.8.6   | 通話限制       |
| 6.3.3.1 | 自動應答    | 6.8.6.1 | 手機通話限制     |
| 6.3.3.2 | 已錄訊息    | 6.8.6.2 | 系統通話限制 **  |
| 6.3.3.3 | 自動應答訊息  | 6.8.7   | 封閉群組 **    |
| 6.3.3.4 | 自動應答時間  | 6.8.8   | 固定撥號 **    |

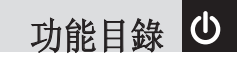

| 6.8.9  | 更改 PIN2 碼 | 8.1.4.2 | 接收模式       |
|--------|-----------|---------|------------|
| 6.8.10 | 恢復原廠設定    | 8.1.5   | 輸入網址       |
| 6.9    | 軟體版本      | 8.1.6   | 選擇網路       |
|        |           | 8.1.7   | 暫存設定       |
| 7 附加   | 功能        | 8.1.7.1 | 暫存模式       |
| 7.1    | 鬧鐘        | 8.1.7.2 | 清除暫存       |
| 7.2    | 行事層       | 8.1.8   | 安全證書       |
| 7.3    | 備忘錄       | 8.1.9   | WAP        |
| 7.3.1  | 文字備忘      | 8.2     | USB 大容量儲存器 |
| 7.3.2  | 語音備忘      | 8.3     | 藍芽         |
| 7.4    | 世界時間      | 8.4     | 儲存器選擇      |
| 7.5    | 計算機       | 8.4.1   | 藍芽         |
| 7.6    | 單位換算器     |         |            |
| 7.7    | 碼錶        | 9 STK   | 服務*        |
| 7.8    | 計時器       |         |            |

### 8 數據連結

| 8.1     | 網際網路   |
|---------|--------|
| 8.1.1   | 主頁     |
| 8.1.2   | 重新連結   |
| 8.1.3   | 書籤     |
| 8.1.4   | WAP 訊息 |
| 8.1.4.1 | 收件箱    |

# ● 目錄

| 使用入門  |    |
|-------|----|
| 包裝內容  |    |
| 內外顯示幕 | 19 |
| SIM 卡 | 23 |
| 電池使用  | 24 |

## 新增功能

12

| 來電影片辨識                     |    |
|----------------------------|----|
| 設定動態待機畫面                   |    |
| OTA 設定服務                   |    |
| DRM 轉發鎖定                   |    |
| TTS 功能                     | 29 |
| 基本功能                       |    |
| 開機和關機                      | 32 |
| • 開機                       | 32 |
| • 關機                       | 32 |
| 撥打電話                       |    |
| <ul> <li>撥出電話</li> </ul>   |    |
| • 結束通話                     | 32 |
| • 使用通話記錄                   |    |
| • 使用電話簿                    |    |
| <ul> <li>撥打國際電話</li> </ul> |    |
| • 從電話簿快速撥號                 |    |

| • 撥打緊急電話                   | 33 |
|----------------------------|----|
| 接聽來電                       | 33 |
| <ul> <li>接聽來電</li> </ul>   | 33 |
| • 檢視未接來電                   | 34 |
| <ul> <li>拒接來電</li> </ul>   | 34 |
| <ul> <li>調節通話音量</li> </ul> | 34 |
| 通話中的選項                     | 34 |
| • 關閉話筒(靜音)                 | 34 |
| •保留通話                      | 34 |
| •接聽另一個來電                   | 35 |
| • 在電話簿中查尋號碼                | 35 |
| • 使用 DTMF 音                | 35 |
| • 轉移通話                     | 36 |
| • 使用訊息服務                   | 36 |
| •多方通話                      | 36 |
| • 切換藍芽耳機與手機接聽              | 37 |
| 使用耳機                       | 37 |
| 使用擴音功能                     | 38 |
| 瀏覽功能目錄                     | 38 |
| • 操作功能目錄                   | 38 |
| •在待機下可使用快速功能鍵              | 38 |
| 指紋辨識功能                     | 39 |
| <b>翰</b> 入文字及數字            | 41 |
|                            |    |

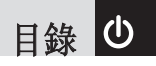

| <ul> <li>• 輸入法</li> </ul> | 41 |
|---------------------------|----|
| •更改文字輸入法                  | 41 |
| • T9 輸入法                  |    |
| • ABC 輸入法                 |    |
| <ul> <li>數字輸入法</li> </ul> |    |
| • 符號輸入法                   |    |
| • 使用注音輸入法                 |    |
| • 使用拼音輸入法                 | 45 |
| • 使用筆劃輸入法                 | 45 |
|                           |    |

## 功能目錄

| 訊息                       |    |
|--------------------------|----|
| • 建立新訊息                  |    |
| • 收件箱                    | 51 |
| •發件箱                     | 52 |
| • 草稿箱                    | 53 |
| 儲存箱                      | 53 |
| • 範本                     | 53 |
| <ul> <li>訊息設定</li> </ul> | 54 |
| •記憶體狀態                   | 57 |
| 電話簿                      | 57 |
| • 查詢                     | 57 |
| • 增加新用户                  | 58 |

| <ul> <li>快速撥號</li> </ul>  | 58 |
|---------------------------|----|
| • 群組設定                    | 58 |
| •名片                       | 58 |
| • 選擇儲存位置                  | 59 |
| <ul> <li>全部複製</li> </ul>  | 59 |
| • 全部刪除                    | 59 |
| <ul> <li>記憶體狀態</li> </ul> | 59 |
| 通話記錄                      | 59 |
| • 未接電話                    | 59 |
| •已接電話                     | 60 |
| • 已撥電話                    | 60 |
| •最近通話                     | 60 |
| • 刪除通話記錄                  | 60 |
| • 通話計時                    | 61 |
| • 通話計費                    | 61 |
| ・GPRS 記錄                  | 61 |
| 多媒體資料庫                    | 62 |
| •記憶卡                      | 62 |
| • 照片匣                     | 62 |
| •影片匣                      | 63 |
| • 圖片匣                     | 63 |
| • 鈴聲匣                     | 64 |
| • 其他文件                    | 64 |
|                           |    |

# ● 目錄

| •記憶體狀態                        | 64 |
|-------------------------------|----|
| 多媒體工具                         | 65 |
| •照相機                          | 65 |
| • MP3 播放器                     | 68 |
| • Java                        | 69 |
| 話機設定                          | 70 |
| •顯示設定                         | 70 |
| <ul> <li>         ·</li></ul> | 71 |
| <ul> <li>通話設定</li> </ul>      | 73 |
| <ul> <li>語言設定</li> </ul>      | 74 |
| •時間及日期                        | 75 |
| •我的捷徑                         | 75 |
| • 網路選擇                        | 75 |
| <ul> <li>安全設定</li> </ul>      | 75 |
| • 軟體版本                        | 77 |
| 附加功能                          | 77 |
| • 鬧鐘                          | 77 |
| <ul> <li>行事曆</li> </ul>       | 77 |
| <ul> <li>備忘錄</li> </ul>       | 79 |
| •世界時間                         | 80 |
| •計算機                          | 80 |
| • 單位換算器                       | 80 |
| • 碼錶                          | 81 |
|                               |    |

| • | 計時器 |  | 81 |  |
|---|-----|--|----|--|
|---|-----|--|----|--|

## 數據連結

| 網際網路(WAP)                  | 84 |
|----------------------------|----|
| • 使用 WAP 瀏覽器               |    |
| • 在 WAP 瀏覽器中輸入文字           |    |
| • 主頁                       |    |
| • 重新連結                     |    |
| •書籤                        |    |
| • WAP 訊息                   |    |
| • 輸入網址                     |    |
| •選擇網路                      |    |
| <ul> <li>暫存設定</li> </ul>   |    |
| • 安全證書                     |    |
| <ul> <li>・版本</li> </ul>    |    |
| USB 大容量儲存器                 |    |
| 藍芽                         |    |
| • 藍芽                       |    |
| <ul> <li>免持裝置設定</li> </ul> |    |
| • 名片                       |    |
| <ul> <li>撥出設備</li> </ul>   |    |
| <ul> <li>本機號碼設定</li> </ul> |    |
|                            |    |

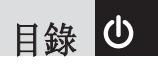

| • 名 | 稱  |    |
|-----|----|----|
| • 地 | 址  |    |
| • 儲 | 存器 | 選擇 |
| STK | 服務 |    |

## 附錄

| 個人安全密碼使用    |    |
|-------------|----|
| 故障排除        | 92 |
| <b>辭彙說明</b> | 94 |

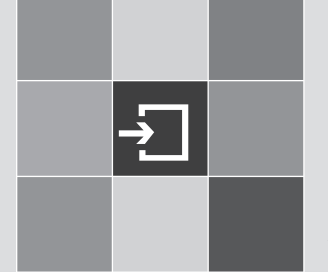

# 使用入門

- 1. 包裝內容
- 2. 內外顯示幕
- 3. SIM 卡
- 4. 電池使用

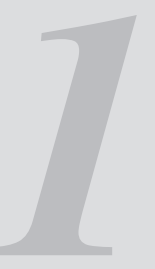

# - 2 包裝內容

※ 包裝內容視各地區銷售而有所不同。

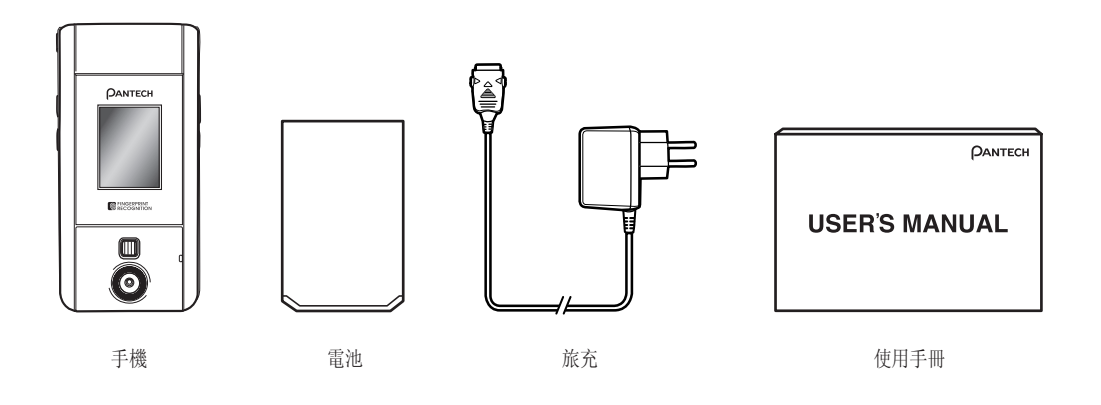

内外顯示幕 🔁

本手機有2個螢幕(主螢幕和外螢幕),螢幕顯示狀態的圖示 如下。

主螢幕

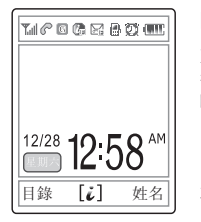

圖示區 文字和圖形區 待機畫面中顯示網路名稱 時間和日期

功能指示區

#### 螢幕省電功能。

如一分鐘內未按下任何鍵,則螢幕將變暗,並進入關閉模式 以節省電量。此時按任意鍵即可恢復正常顯示。

#### 選擇功能及選項。

本手機目錄及子目錄已含多個己訂的功能項目,您可透過 2個功能鍵([\_\_]]和[\_\_])來選擇這些功能,每個目錄及 子目錄均可用於檢視及更改特定功能設定。您可以使用對 應於特定功能的目錄和子目錄查看並修改它的設定。

功能鍵的功能因目前狀態不同而改變,在螢幕底部一行文字 或圖示即指示對應目前功能鍵的功能。

| 圕標   | 說明                       |
|------|--------------------------|
| Tail | 顯示接收訊號強度。<br>格數越多表示訊號越強。 |
| P    | 通話中。                     |
| R    | 超出服務範圍,您將無法撥出和接聽電話。      |

# - 內外顯示幕

| 圖標                           | 說明                                                                            |
|------------------------------|-------------------------------------------------------------------------------|
| 2                            | 表示您有新的或未查看的語音訊息。                                                              |
|                              | 悠有新的訊息。<br>若文字訊息記憶體已滿,該圖標顯示為 🕞<br>若多媒體訊息記憶體已滿,該圖標顯示為 💁<br>若電子郵件記憶體已滿,該圖標顯示為 🕞 |
| R                            | 當您的手機使用別的系統網路時出現。(漫游指示)。                                                      |
| G                            | 處於GPRS 業務範圍內,當正在進行GPRS 連結時,此圖示會變為 🜀                                           |
| Û                            | 表示已啟動來電轉接功能。                                                                  |
| Ø                            | 表示已啟動鬧鐘。                                                                      |
| ď                            | 表示啟動響鈴功能。                                                                     |
| 5r                           | 表示啟動響鈴漸強功能。                                                                   |
| $\langle \mathbf{P} \rangle$ | 表示啟動響鈴加振動功能。                                                                  |

內外顯示幕 -

| 圖標              |                                       | 月                                               |
|-----------------|---------------------------------------|-------------------------------------------------|
| 168             | 表示啟動先振動後響鈴功能。                         |                                                 |
|                 | 表示啟動振動功能。                             |                                                 |
|                 | 表示啟動靜音功能,而所有鈴聲為僅振動。                   |                                                 |
| 6               | 表示已連接耳機。                              |                                                 |
|                 | 表示已啟動自動應答功能。                          |                                                 |
|                 | 顯示電池電量。格數越多表示剩餘電量越多。如果電池              | 1無電量時,此圖示將顯示為                                   |
| *               | 表示已啟動藍芽功能。                            |                                                 |
| 6               | 表示已啟動藍芽功能,並與藍芽耳機接通時出現。                |                                                 |
| 檢視各項功能選項        | 項或選擇所需的選項: ④要返                        |                                                 |
| ● 按相對應的功能       | 能鍵。    鍵。                             |                                                 |
| ② 選擇反白顯示自<br>鍵。 | 的功能或選項,可按 [ -] 〕鍵或 [ 🕢 ] 🥚 要返<br>⑥ 有些 | 回待機模式,請按 [ 🕢 ] 鍵。<br>·功能須輸入密碼或 PIN 碼。輸入所需密碼,然後按 |
| ❸ 要反白列表中的<br>鍵。 | 的下一個選項,請按「 🌑 」 或「 🎵 」 🛛 [ 🛦           | 〕鍵。                                             |

# • 內外顯示幕

## 外螢幕

即使在關閉翻蓋時您也可以使用若干功能。本節將介紹外螢幕、易於控制的外螢幕目錄及其功能。

| <b>□</b><br>側面上鍵 | <ul> <li>通話中調節聽筒音量大聲。</li> <li>當手機關閉翻蓋且有來電時,短按此鍵可關閉鈴聲(靜音模式)。</li> <li>當手機關閉翻蓋且有來電時,按兩次或長按此鍵,可拒接來電。</li> <li>合蓋長按此鍵可開啟閃光燈功能。</li> <li>在外部功能表螢幕中,按下該鍵可開始捲動。</li> <li>提高 MP3 的音量。</li> <li>放大焦距。</li> </ul> |
|------------------|----------------------------------------------------------------------------------------------------|
| 圓面下鍵             | <ul> <li>通話中調節聽筒音量小聲。</li> <li>短按此鍵可開閉鈴聲(靜音模式)。</li> <li>如果長按此鍵,可拒接來電。</li> <li>長按此鍵可轉到外螢幕功能目錄(顯示相機)。</li> <li>按住該鍵進入外部功能表螢幕(顯示相機)。</li> </ul>                                                           |

- •調降 MP3 的音量。
- 縮小焦距。

| 6   |  |
|-----|--|
| 拍攝鍵 |  |

- •開啟相機功能。
- •長按此鍵可開啟拍攝影片模式。

内外顯示幕 & SIM 卡 →

- •照像模式下作為快門。
- •若在子功能下,長按此鍵,可選擇功能或移至子功能。
- •若在子螢幕下,長按此鍵,可做功能畫面退出鍵,可退到待機畫面。

#### 側鍵的特殊功能。

#### 在待機模式下按側邊 [mps] 鍵開啟MP3播放器。

#### 快拍

在關閉翻蓋時啟動照相機功能。

按住側 [@]] 鍵開啟相機模式。再次按下 [@]] 鍵 拍照。拍攝的照片將顯示在螢幕上。這時按。此時按下 [@]] 鍵可將已拍攝的照片儲存。在檢視模式中,按下

[]] 側鍵返回相機擷取模式。

當翻蓋打開時,按住 [ 1 ] 鍵啟動拍攝影片模式。

#### 2 打開閃光燈

您可以將照相機閃光燈作為照明燈使用。

在待機模式中先按側邊任意鍵,等外螢幕亮了以後,按住 側鍵的音量[]]鍵。 相機閃光燈自動亮起 10 秒。

按下 [ @ ] 鍵或 [ ] 鍵關閉閃光燈。

3 開啟MP3播放器

您可以在待機模式下開啟MP3播放器。

## SIM 卡

## SIM卡

- 當您申請手機網路服務時,您會收到一張SIM卡,提供有關 使用手機詳細資料PIN碼及可使用的服務功能等。
- 使用者請小心使用,並妥善保管及取放,不要將SIM卡彎曲、劃傷或使其受潮。
- •避免靜電。
- •為避免損壞SIM卡的記憶體,在拆裝SIM卡之前一定要關 閉手機。

### 安裝/取出 SIM 卡

- 依下圖方式, 取出手機電池。
- ② 在檢查確認SIM卡插槽為空後,依 箭頭指示將SIM卡裝入槽中。

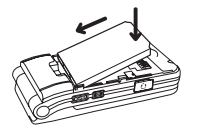

## → SIM 卡 & 電池使用

3 若要取出 SIM 卡,可沿下圖所示 箭頭方向推出。

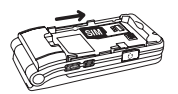

# 電池使用

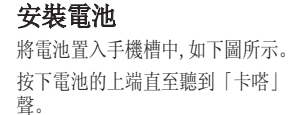

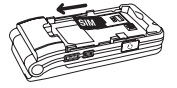

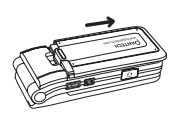

## 取出電池

將電池依下圖方向往上掀,後取出 電池。

## 電池充電

本手機使用鋰電。請使用經過 PANTECH認可的電池和充電器。更多具 體內容,請與當地的經銷商聯繫。 手機進行充電時,您可以繼續使用。

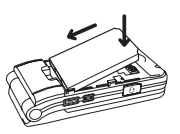

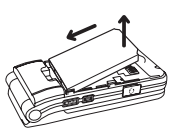

當電池安裝在手機上時,打開手機底部的底 塞,連接旅充,即可充電。

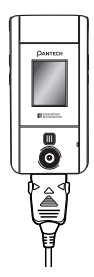

當充電完成時,應將旅充取出。

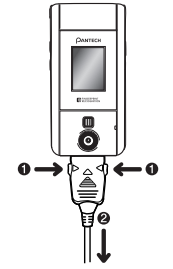

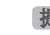

**提示:** 本手機使用鋰電供電,相關訊息請咨詢當地經銷商。

÷ 雷池使用

## 使用電池時的注意事項

- •請勿使用已損壞的電池或旅充。
- 手機電池不能用作其它電源來使用。
- 您離基地台越近,手機待機時間越長,因為搜尋時所需耗費的電量較少。
- 電池充電時間取決於電池剩餘電量、電池類型和所使用的旅充。
- 電池待機時間會逐漸縮短。
- •請使用經過PANTECH 認可的電池和旅充。
- 過度充電會縮短電池壽命,在電池充滿電後應立即將電池 從旅充上取下。充電完成時應拔掉旅充電源。
- 請勿將電池置於過熱和過冷的環境,特別是在夏天和冬天 置於汽車中可能縮減電池容量和壽命。應將電池置於正 常溫度環境下。
- 請勿使電池發生短路。當一些金屬物體(如:硬幣,別針 或筆等)偶然地將電池的"+"極和"-"極(即電池上的 金屬片)直接連接在一起時,將會發生短路。短路會毀壞 電池或連接物。
- 請依據政府法規處理回收舊電池。不可將電池作為垃圾 處理。
- •請勿將電池擲入火中。
- •請勿使用未經PANTECH 認可的旅充。
- 請先開閉手機才可以取出電池,否則有可能損壞電池或 手機。
- •請將電池和手機其他配件放在兒童和寵物接觸不到的地 方。

- 在以下情況時本手冊中表示的待機時間比實際使用時間 短。
  - 使用行動電話的文字輸入、儲存、玩遊戲、上網等附加功能時會增加電池的消耗量。
  - 經常待在沒有訊號的區域、或者長時間滯留,會 造成電池消耗量的增加,導致待機時間的縮短。
  - 在弱訊號區或兩個以上基地台重疊的地區,電池 的消耗量會增加。
  - 打電話的次數越多,待機時間越短。
  - 因電池是消耗品,因此它的待機時間會慢慢縮 短。
  - 使用時間縮短到一半以上時請重新購買新電池。
- •請勿做扔下或落地等衝擊電池的行為。
  - 以免造成故障或過熱。
- 請不要將電池放在發熱設備附近或嚴禁將電池放在 微波爐等可以加熱的器具內。
  - 以免過熱造成爆炸危險。
- •請不要將充電端觸及項鍊、硬幣、鑰匙等金屬物。
  - 以免造成火災或爆炸危險。
- 請不要將電池放在光線直射的汽車玻璃附近等封閉 的高溫場所,請在常溫環境下保管。
  - 以免造成外觀變形,膨脹或爆炸危險。
- •嚴禁兒童或寵物將電池放入嘴中。
  - 電池潮濕或受到損壞時,可能造成爆炸危險。可 能發生火災。

## - 電池使用

- 將電池含在嘴裡或者如果使用受損的電池會影響
   人體的健康。如果電池受損,其內部的液體粘到
   皮膚時,請盡快充分沖洗該部位。
- •請不要使用錐子或圖釘等尖銳物品敲打電池。
  - 以免發生爆炸或火災。
- •手機請使用指定的電池,除此之外請不要在別的用途 上使用電池。
  - 以免造成故障或突發事件。

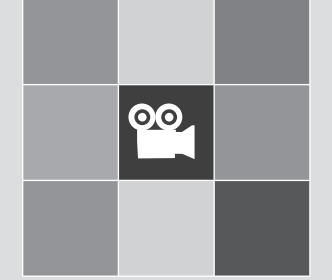

## 新增功能

- 1. 來電影片辨識
- 2. 設定動態待機畫面
- 3. 0TA 設定服務
- 4. DRM 轉發鎖定
- 5. TTS 功能

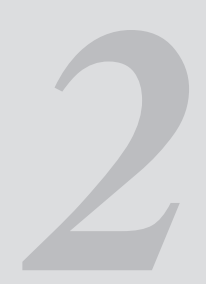

## 來電影片辨識 & 設定動態待機畫面

可以將某個影片內容剪輯,設定為電話簿中的聯絡人的提示。當有該聯絡人的來電時,對應的影片剪輯內容會在螢幕 上顯示。您可以使用下面兩種方法去設定該功能。

## 電話簿

- 選擇「目錄>2. 電話簿>2. 增加新用戶」
- 選擇「儲存到」選項下的「2. 手機」選項, 然後在所有欄 位中輸入相對應的資料。
- ●按下影像儲存目錄中的[☑] 導航鍵,顯示「增加新 用戶」提示。
- 選擇「3.拍攝影片」(有關詳情,請參閱目錄 5.1.4)或 「4.影片匣」(有關詳情,請參閱目錄 4.3)來指定視訊 檔案。
- 5 當有該聯絡人的來電時,會顯示所設定的影片。

## 多媒體

- 選擇「目錄>5.多媒體工具工具>1.照相機>2.拍攝影 片」,來拍攝影片並把它儲存。(有關詳情,請參閱目 錄 5.1.4)
- 選擇「目錄>5. 多媒體工具>1. 照相機>4. 影片匣」或 「目錄>4. 多媒體資料庫>3. 影片匣」。(有關詳情, 請參 閱目錄 4. 3)

- 選擇"我的影片»或"記憶卡»並進入。在影片文件列表 畫面中選擇任意影片並按[選項]鍵,等選項列表出現後 選擇[設定為]。
- 當顯示「設定為」提示時,選擇「2.電話簿」,然後選 擇聯絡人並按[] 按鈕。(電話簿中至少已儲存有 一個人。)
- ⑤ 當有該聯絡人的來電時, 會播放所設定的影片。

## 設定動態待機畫面

您可以將某個視訊檔案設定為在手機待機時播放。

- 選擇「目錄>5.多媒體工具>1.照相機>2.拍照」,並儲存 視訊。(有關詳情,請參閱目錄 5.1.4)
- 選擇「目錄>5. 多媒體>1. 照相機>4. 影片匣」或「目錄 >4. 多媒體資料庫>3. 影片匣」。(有關詳情, 請參閱目 錄 4. 3)
- 選擇視訊影片, 然後按[選項] 鍵[□] 並選擇[設 定為]。
- ④ 當顯示「設定為」提示時,選擇「1.桌布」。
- ❺ 當手機待機時,已選影片將會顯示在螢幕上。

## OTA 設定服務 & DRM 轉發鎖定 & TTS 功能 🎬

## OTA 設定服務

當使用WAP功能,您的手機上需要有正確的連接設定。 根據系統服務商的情況,您可以手動新增或編輯選擇網 路,或者接受由系統商發送的設定訊息,然後將其儲存在手 機上。請注意要儲存和開啟這些設定需要依照某些螢幕上 的提示步驟操作。

並且注意這些設定與愛利信/諾基亞OTA服務的相容性。

## TTS 功能

## TTS (智慧型文字轉語音辨識)功能

該功能提供相關簡訊文字訊息直接轉為語音訊息,故予您 收到訊息同時,手機將以語音告知您簡訊內容,可省下閱 讀時間.

備註: 符號發音有所不同, 請詳閱簡訊內容.

## DRM 轉發鎖定

## DRM 轉發鎖定

您的手機支援數位版權管理系統,可有效保護已獲取的內容。可以透過轉發鎖定來保護一則內容,例如鈴聲、背景圖 片等,這意味著被保護的內容無法轉發到其它設備上,包括 其它手機和電腦。

請注意,在您嘗試下載這些被保護的內容之前,應該得到您 的系統服務商的通知。

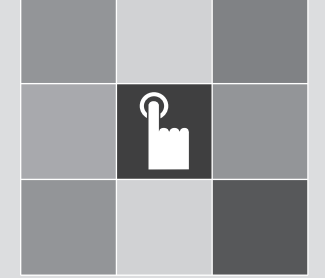

## 基本功能

- 1. 開機和關機
- 2. 撥打電話
- 3. 接聽電話
- 4. 通話中的選項
- 5. 使用耳機
- 6. 使用擴音功能
- 7. 瀏覽功能目錄
- 8. 指紋辨識功能
- 9. 輸入文字及數字

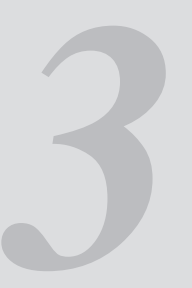

## 開機和關機 & 撥打電話

## 開機

● 打開翻蓋

- ❷按住 [] 鍵直至手機開機。
- ●若手機要求輸入 PIN 碼, 請輸入 PIN 碼, 然後按 [▲] 鍵。(有關詳情, 請參閱目錄 6.8)

手機會自動搜尋網路,螢幕上會出現目前的日期和時間。在 與網路連結後,您就可以撥打或接聽電話。

如果手機在使用中出現功能異常,或無法啟動,請拆下電 池,並等5到10秒後重新裝上。

**註:** 要更改語言, 請至「目錄>6. 話機說定>4. 語言設定」 目錄 修改。(有關詳情, 請參閱目錄 6. 4)

## 關機

要關機,按住[]鍵直至螢幕顯示關機動畫。

撥打電話

## 撥出電話

待機下輸入對方的電話號碼, 然後按 [二] 鍵, 即可撥打 電話。

註: 若您已設定了 [自動重撥] 選項(有關詳情,請參閱目錄 6.3.4)設定為 [啟動],若對方沒有應答,手機將自動重撥最多 10次。

在待機下輸入電話號碼的情況,要清除所顯示的最後一位數 字,可按 [\_\_\_] 鍵。

要清除所顯示的所有數字,可長按[CC]鍵。

## 結束通話

要結束通話時,請按 [4] 鍵或闔上翻蓋。

在通話結束時,螢幕上會顯示此次通話的訊息(包括通話對 象姓名或號碼、通話時間 等)。

## 使用通話記錄

手機會儲存已撥,已接或未接電話。最近的通話記錄在第 一個位置。如果相同號碼撥打多次,則只儲存最近的一次 通話訊息。

●按[□] 鍵查看"所有通話»記錄列表中以時間順序儲

**粉**打電話 & 接聽來電

存的已撥電話、已接電話和未接電話。

❷ 按 []] 鍵選擇一個號碼。

❸ 按 []] 鍵進行撥出電話。

(有關詳情,請參閱目錄 3)

註: 待機狀態下,長按 []] 鍵可撥出最後一次通話號碼。

## 使用電話簿

您可以將來電方的姓名和電話號碼規則地儲存在SIM卡或手 機的記憶體中,它們合起來統稱為電話簿。此後只需至電話 簿輸入姓名即可查看其相應的電話號碼。

● 在待機畫面中,按[□] 鍵,可進入「按姓名查詢」列 表。

❷ 從「按姓名查詢」列表中選擇一個聯絡人。

❸ 按 [] 〕 鍵撥出電話。(有關詳情,請參閱目錄 2)

### 撥打國際電話

- 在待機畫面中,長按〔○ご〕鍵直接顯示增加國際碼 "+"字元或直接輸入撥出電話國家的代碼。
- ❷ 再輸入所要撥打電話的國家代碼、區號及電話號碼。
- ❸ 按 [二] 鍵,即可撥打國際電話。

## 從電話簿快速撥號

長按"快速撥號»的號碼,從中檢索並撥出該號碼儲存的 電話號碼。例如,長按"<sup>[2003]</sup> 鍵可以撥出在"快速撥號 列表»中儲存在"9"號位置的號碼。(有關詳情,請參閱目 錄 2.3)

## 撥打緊急電話

手機未裝入 SIM 卡也可撥打緊急電話。 輸入「緊急電話 號碼 112」。 然後按 [匚] 鍵,或者,在未裝入 SIM 卡時 按 [求救] 鍵。

## 接聽來電

## 接聽來電

當來電時,手機會發出鈴聲(或振動),螢幕上會顯示對方的 姓名或電話號碼(需要網路支援和用戶註冊)。如果可以識 別來電,則其電話號碼或在"電話簿»中儲存的姓名會顯示 在螢幕上。

● 要接聽電話, 請打開翻蓋。

❷ 若翻蓋已經打開,按 [□] 鍵。

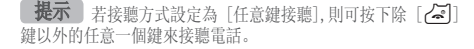

## 接聽來電 & 通話中的選項

## 檢視未接來電

如果來電未接聽,則螢幕上會顯示出未接電話的訊息,以此 對您進行提示(此功能取決於網路和用戶是否登錄,並非在 所有地區都可用)。

要回撥未接電話,應該:

● 打開翻蓋。

❷ 按 [瀏覽] 鍵,顯示未接來電列表。

- ⑧若需要,按[◎/□]鍵,移動至所需號碼。
- 按[□] 鍵對未接電話進行回撥。按[□] 或
   [☑] 鍵, 解除未接來電通知訊息

## 拒接來電

當翻蓋打開時,按[ご]]鍵或[拒絕]鍵。若按[拒絕] 鍵,來電者將聽到忙線音。

當翻蓋闔上時,有來電時可長按側邊[◎/ 기] 鍵,即可拒 接來電。

## 調節通話音量

若要在通話中調節聽筒音量,可使用手機左側的音量鍵。 按[]]鍵增大音量,按[]]鍵減小音量。 在待機模式且翻蓋打開時,您可以使用 [ [] / [] ] 鍵來調 節按鍵音音量。

## 通話中的選項

通話中,按[]]鍵進入通話中的功能選項。

## 關閉話筒(靜音)

您可以隨時關閉手機的話筒,以便對方不會聽到您的聲音。 例如在有些情況下,您可能需要與旁邊的人說幾句話但並 不想讓通話對方聽見。按[靜音]鍵,或選擇"選項»再選 「靜音」來啟用靜音功能。要重新開啟話筒,直接按[聲 音]鍵。

## 保留通話

您可以將目前來電保留到任何時候。如果網路支援,在通話 進行中可以進行另一個通話。在這兩個來電中,一個有效,

另一個處於保留狀態,您可以在它們之間進行切換。

要使一個通話設為保留狀態,僅需按[選項]鍵,然後選擇 [保持目前通話],或按[匚]鍵。

您可以在任何時候選擇 [選項], 然後選擇 [更新] 來隨時 恢復原來的通話。

一旦保留某個通話,通話者的姓名及圖標將呈現灰色。

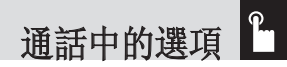

要在通話期間撥出另一個電話:

●輸入要撥出的電話號碼,或在電話簿中搜尋號碼。
 ●撥出第二個電話。第一個電話將自動設定為保留狀態。
 要在兩個通話間進行切換,只需按[切換]]功能鍵即可。
 目前的通話被設定為保留狀態,而在保留狀態下的通話則可恢復正常通話,這樣您可以繼續與另一方通話。
 若要結束通話,按[<]] 鍵,可結束每個通話。</li>

### 接聽另一個來電

如果網路支援此業務,且您已經啟用了[通話等待] 選項(有 關詳情,請參閱目錄 6.3.5),則您可以在通話中接聽另一 個來電。在通話時有另一來電時,您會聽到來電等待音樂 的提示。

要在通話期間接聽另一個電話:

● 按[]] 鍵接聽來電。

❷ 第一個電話被自動設定為保留狀態。

●要在兩個通話之間進行切換,可按[切換]功能鍵。 要結束目前通話,請按[~]〕鍵。

處於保留狀態的通話被自動重新連接。

## 在電話簿中查尋號碼

在通話過程中您可以在»電話簿»中查詢號碼。

● 按 [選項] 鍵。

●若需要,按[◎/刀]鍵,反白顯示[電話簿]選項。 按確認[④]鍵。

3 選擇查詢類型,如姓名,群組。

- ④ 按確認 [▲] 鍵。
- ⑤ 電話簿列表將被列出。
- ⑥ "按姓名查詢"中, 輸入所要查姓名的頭幾個字母。
- 電話簿列表被列出,開頭為第一個符合您的輸入的項目。
- 【註: 您也可以按 [ / □ ] 鍵的方式從頭瀏覽電話簿列表。

## 使用 DTMF 音

在通話中您可以關閉或開啟DTMF。

當選擇 [DTMF 關] 時,您的手機不會發送鍵盤音。

這樣您在通話過程中按鍵時對方就不會聽到煩擾的鍵盤音。

如果要與答錄機或複頻式電話進行通話,則必須選擇[DTMF 開]選項。
## 轉移通話

若您的系統服務商支援此業務,您可以將目前的通話轉移給 保留的通話,從而使這兩個通話者可互相交談。而您將退出 這兩個通話。

● 通話中,如常接聽或撥打電話,然後按[選項] 鍵。
 ● 按 [ 
 ● / □] 鍵選擇 [轉移],然後按 [ 
 ● 與您通話的兩個人將被接通。

## 使用訊息服務

您可以在通話中閱讀或編輯新訊息。

●按[選項]鍵。

- ❷ 按 [ [6 / □] 鍵,反白顯示 [訊息] 選項。按 [ ] 鍵。
- ●要閱讀收到的訊息,請選擇「收件箱」子目錄,然後捲動 至要閱讀的訊息。
- ❹ 要編寫新訊息, 請選擇「建立新訊息」子目錄。

⑤ 按 [▲] 鍵。(有關詳情,請參閱目錄 1.1)

## 多方通話

多方通話功能是一種網路服務,可允許多達六個人同時進行

多方通話或電話會議。有關詳情,請聯絡系統服務商。 要進行多方通話:

● 以正常方式撥叫第一方。

- ❷ 以正常方式撥叫第二方。第一個電話即自動保留。
- ●要第一方加入多方通話,按[選項]鍵,然後選擇[全部 連接]選項。
- ❹按[選擇] 鍵或 確認 [▲] 鍵。
- ●要在多方通話中加入新的一方,如常撥打電話給該方。然 後按[選項]鍵,選擇[全部連接]選項。

透過接聽電話並選擇[全部連接] 選項,使來電者加入多方 通話。按需要重覆上述步驟。

組織一個多方通話時,您可以使用 [♪/☑] 鍵來檢視通 話各方及各方狀態。

圖示會提示是「遠程多方通話」或「遠程保留通話」。

### 多方通話時進行另一通話

要在多方通話時接聽或撥出電話:

●要保留多方通話,按[選項]鍵,然後選擇[保留所有通話]。

❷ 如常接聽或撥出電話。

⑧您可以按[切換] 鍵來恢復已保留的多方通話。

通話中的選項 & 使用耳机

④ 要結束多方通話,請按 [] 鍵。

### 與通話的其中一方密談

- 按 [選項] 鍵, 然後選擇 [私人] 選項。按 [選擇] 鍵 或 [▲] 鍵。
- 按 [◎/ □] 鍵,反白顯示多方通話的某個參與者,然 後按 [④] 鍵。現在您可以和該方密談。而其他各方則 可以繼續互相通話。
- ●要返回多方通話,請按[選項] 鍵,然後選擇[全部連接]選項。
- ●按[選擇]鍵。現在,所有多方通話的成員都能互相交談了。

#### 將通話中的一方移除

- 按 [選項] 鍵, 然後選擇 [排除] 選項。
- ●按[◎/] 鍵,反白顯示多方通話的某個參與者,然 後按[④] 鍵。與該方的通話隨即終止,但是您可以繼 續和其他各方交談。
- ❸ 闔上翻蓋或按 [ ] 鍵均可結束多方通話。

## 切換藍芽耳機與手機接聽

通話中,當藍芽耳機連接時,此項功能即可使用。在通話中 要使用藍芽耳機進行通話,請選擇[選項]->[使用耳機接 收來電]。相反,選擇[選項]->[使用手機接收來電]則 使您恢復使用手機進行通話。

**註:** 當您使用行動電話時,應按下藍芽耳機上的確認鍵方能使 用此通話功能。

## 使用耳機

使用耳機, 您無需拿起手機即可撥打或接聽電話。 當耳機連接至手機左側的耳機孔時, 耳機上的按鍵可以有 以下功能:

- •要顯示最近的通話記錄,可在待機模式中按此鍵。
- •要重撥最後來電,可在待機模式中按此鍵兩次。
- •要接聽電話,可在有來電時按此鍵。
- •要結束通話,可在通話中按下此鍵。

# 使用擴音功能 & 瀏覽功能目錄

在通話中,如果要使用擴音功能,僅需按[選項]鍵,然後選 擇[開啟擴音]。

您可以選擇[選項],然後選擇[關閉擴音]隨時關閉擴音功能。

**註:** 1. 在駕駛期間請使用車用免持配備,因為使用手機通話可能會對您的安全駕駛造成威脅。

2. 在免持模式下,不需將手機靠近您的耳朵,這樣可能會對您的聽 覺造成傷害。

## 瀏覽功能目錄 操作功能目錄

| 按鍵          | 功能                          |
|-------------|-----------------------------|
| [[]]鍵       | 待機模式中轉至功能目錄。                |
| []]鍵        | 在待機模式中轉至電話簿 "按姓名查<br>詢»列表目錄 |
| [】], [凶] 鍵  | 在功能目錄內移動。                   |
| [[6]], []]鍵 | 查詢子功能目錄。                    |
| [[4]] 鍵     | 進入子功能目錄。進入 WAP 目錄。          |

在主目錄中按四面導航鍵以移動功能目錄。

在"子目錄»的底部,可查看某些子功能目錄項目的目前設 定值。

然後,按 [▶/☑] 鍵,再按 [▲] 鍵,修改功能目錄預 設值。

若您未按確認 []] 鍵,則維持原來設定。

**註:** 按 [**c**] 鍵返回上一層目錄。 輸入目錄號碼,可快速進入子功能目錄。

## 在待機下可使用快速功能鍵

| 按鍵     | 若輕壓此鍵   | 若長壓此鍵     |
|--------|---------|-----------|
| [[]] 鍵 | 目錄      |           |
| []]鍵   | 按姓名查詢   |           |
| [🖂] 鍵  | 訊息      | 顯示「建立新訊息」 |
| [『]鍵   | 情境模式 設定 |           |
| [▲] 鍵  | WAP 功能  | 連結 WAP 主頁 |
| [▶] 鍵  | 我的捷徑    | 照片匣目錄     |

38

| ( | P |  |
|---|---|--|
|   |   |  |

| 按鍵            | 若輕壓此鍵  | 若長壓此鍵             |
|---------------|--------|-------------------|
| [[6]] 鍵       | 指紋辨識   | 隱藏撥號              |
| [ <b>C</b> ]鍵 | 行事曆    |                   |
| [匚] 鍵         | 所有通話記錄 | 重撥最後一次通話的電<br>話號碼 |
| [@] 鍵         | 拍照模式   | 拍攝影片模式            |

## 指紋辨識功能

- 待機模式下,按〔◎〕鍵可快速進入指紋辨識功能。(密碼 預設值為1234)
- 指紋辨識:此功能用於設定「各手指指紋註冊」和「設定 驗證的指紋」,「編輯隱藏撥號」。

### 註冊方法說明:

- 1. 將手指中心線與感測器中心線對應時進行掃描。
- 2. 以適當的速度掃描。
- 3. 在掃描完成之前不要彎曲手指。
- 隱藏撥號:顯示使用者利用指紋辨識設定的隱藏號碼,並 可對該號碼進行刪除及編輯。
- •皮膚掃描:可針對使用者皮膚進行掃描,進而分析出您皮

# 瀏覽功能目錄 & 指紋辨識功能

膚的精細度, 銳度, 溼度及膚質等級 。

註冊

註冊畫面:使用「<>」/「<>>>」/↓</>
↓ 供捷鍵,您可以登記每隻 手指指紋,並可設定「隱藏撥號」號碼,註冊或刪除「驗證 的指紋」。所有工作均透過按[]] 鍵後子目錄顯示功 能去執行。

### 登記指紋

- 按 [ ●] 鍵進入指紋辨識功能
- ●若已設定驗證指紋,會出現驗證畫面並要求指紋辨識。 您可以使用註冊的指紋掃描辨識或是輸入話機密碼均可 進入該功能。
- ●掃描相同手指的指紋需俘獲成功三次,並聽到確認鈴聲,則視為該手指登記成功。如連續錯誤 5 次,將回復原待機畫面。
- 從指關節末尾開始,將手指的正面緊貼在感測器上並向下移動。注意手指必須緊貼在感測器上並向下移動,而不管 按鈕是否按下。
- ●如指紋辨識掃描有疑問時,可選擇子目錄查詢 "幫助", 手機將以動畫顯示告知正確掃描方式
- **註:** 若接觸指紋感測器的手指很乾燥,登記或驗證可能無法 正常進行

# 指紋辨識功能

指紋掃描結果

0

- 掃描成功:在用戶的指紋掃描成功時會顯示此訊息。
- 未能辨識:在用戶的指紋掃描裝置無法辨別時顯示此訊息。
- •驗證失敗:在用戶的指紋掃描方法錯誤時顯示此訊息。
- •指紋不匹配:指紋不相符或未設定該指紋隱藏撥號。
- 沒有相符的指紋:無法找到相符的指紋。

## 設定指紋驗證

選擇已登記指紋的位置之後,透過選項[[]] 鍵選擇「設 置為用戶鑑認」。您僅可以設定一個用於驗證的指紋。

若在待機畫面壓 [eee] 執行話機鎖定功能,而且尚未設定 指紋驗證,則會出現指紋登記畫面。若有己登記的指紋,您 只可以使用「設置為用戶鑑認」啟動鎖定功能。若沒有已 登記的指紋,您可以直接登記要使用的指紋。另外,若不想 使用指紋驗證鎖定功能,請按 [ 20] 鍵。然後,可以輸入密 碼解除鎖定功能。

### 隱藏撥號

40

您可為您的 10隻手指註冊指紋且每隻手指可設定1組隱藏 號碼,以便這幾組電話號碼可以透過自己的指紋辨識後撥 號。

- 像設定指紋驗證一樣,先選擇已記錄的指紋之後,選擇「 設置為隱藏撥號」,然後輸入電話號碼和姓名。
- ②您只可以在「指紋辨識」快捷功能中記錄/編輯電話號碼。
- 您可以直接輸入姓名和電話號碼,或從「電話簿」中複
   製。
- 從「電話簿」中複製到隱藏號碼為另外儲存,故即使將 號碼從「電
- •話簿」中移除,複製的「隱藏撥號」也不會被刪除。

### 隱藏撥號操作

在待機畫面中長按 [◎]鍵,會進入隱藏撥號功能並出現 指紋辨識「掃描畫面」。此時,若您掃描已註冊手指指紋並 設定有隱藏號碼,此時話機將依該記錄直接進行撥號。

輸入文字及數字

## 輸入法

在您使用手機時,有很多時候都需要輸入文字及數字,例如 在"電話簿"中儲存姓名、建立新訊息、建立問候語或在日 程中安排事情。

您可以使用以下幾種輸入方式:

### T9 輸入法

此輸入法讓您能夠按一鍵即代表一字母來輸入單字。鍵盤 上的每個按鍵都代表多個字母。

T9輸入法會自動將您的按鍵與內部詞典進行比較,以確定正 確的單字,這樣就使所需的按鍵次數比傳統的(ABC)輸入法 大為減少。

### ABC 輸入法

在此輸入法中,您可以透過 1~4 次鍵盤,直至所需的字母出現。

### 數字輸入法

該輸入法讓您能夠輸入數字。

## 符號輸入法

您可以使用該輸入法輸入特殊的符號字元,例如希臘字母、 貨幣單位或句號等。

## 更改文字輸入法

當您處於可輸入字元的區域時,在螢幕底部會出現指示文 字輸入法。

範例:輸入備忘錄。

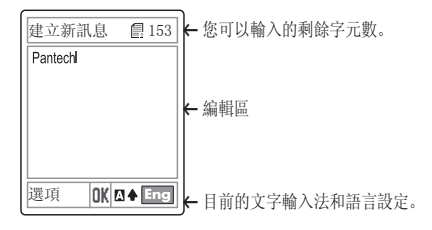

要切換至其它輸入法:

● 按提示目前文字輸入法的右鍵。

❷ 連續按 [□] 右鍵, 切換至您所需的輸入法。

### 增加空格

要在單詞間增加空格,可按 [0號] 鍵。 或者在該行的末端按 [⊠] 鍵增加一個空格字元。

輸入文字及數字

### 移動

要在文字間左右移動游標,請按 [☞//☑]鍵。要在各行間上下移動游標,請按 [☞/ ♫]鍵。

**註:** 當按 [ **◎** / **□** ] 側鍵時, 游標會立即指向文字的開端 或結尾。

#### 清除字母和單詞

要清除游標左邊的文字符號,按[\_\_\_]鍵。

長按 [**C**] 鍵可清除螢幕上顯示的所有字元。

### 返回前一畫面

當文字輸入欄位為空時,按[CC]鍵可返回前一畫面。

**提示:** 要快速更改文字輸入法的方法

| [*鬻] 長按         | 顯示符號畫面。                    |
|-----------------|----------------------------|
| [0世] 短按         | 輸入空格                       |
| [##] 長按         | 更改文字輸入法                    |
| [ <b>C</b> ] 短按 | 逐一刪除字元。<br>刪除所有字元後返回前一畫面。  |
| [ <b>C</b> ] 長按 | 刪除所有字元,並將游標移動到輸入畫<br>面開頭處。 |

T9 輸入法

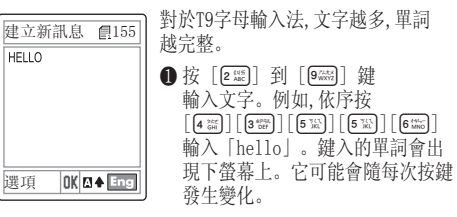

- 2 輸入全部字母對應的按鍵後再進行單詞的選擇。
- 3 確認本單詞後可以直接輸入下一單詞。
- 如果未能查詢到某個單詞,可按[\*>]鍵查詢備選的單 詞。如果查詢到多個備選單詞,則最常使用的單詞會被 列在第一位。

⑤繼續輸入下一個單詞。

## ABC 輸入法

當您使用 ABC 輸入法時, 需壓標有所需字母的按鍵:

- 第一次顯示第一個字母。
- 第二次顯示第二個字母。

範例:要顯示字母「C」,快速按 [2题] 鍵三次。要顯示字

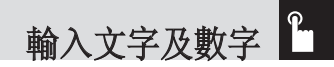

| 建立新訊息    | 153 |
|----------|-----|
| Pantechl |     |
|          |     |
|          |     |
|          |     |
|          |     |

母「K」,按[5题] 鍵兩次。此方法被 稱為「ABC| 輸入法。

| 按鍵                                                                                                    | 文字符號顯示的順序 |  |
|----------------------------------------------------------------------------------------------------|-----------|--|
| 3 day of the second second sec | d e f 3   |  |
|                                                                                                    | ghi4      |  |
| 5 3KL                                                                                                    | j k 1 5   |  |
| 6 (11-)                                                                                                    | mno 6     |  |
| 7 PQRS                                                                                                    | pqrs7     |  |
| 8 TUV                                                                                                    | t u v 8   |  |
| 9 //.4.×                                                                                                    | w x y z 9 |  |
| 0 <sup>N/ U</sup>                                                                                                    | 空格 0      |  |

### 更改大小寫

註:

如需變更下一個要輸入字母的大小寫,請按 [#\*\*] 鍵。 這有三種情況:

元隋文字輸入語言設定的不同而有所區別。

當按另外的鍵時游標會向右移動。當兩次輸入同一字母或 屬於同一按鍵的不同字母時,只需按右鍵或等待幾秒鐘游標即可自 動右移,此時可以輸入下一字母。更多訊息可參考可用字元表。字

- 小寫(無提示符號)
- 字首大寫 (▲)
- 大寫模式 (♣)

| 按鍵            | 文字符號顯示的順序           |
|---------------|---------------------|
|               | . , - ? ! ' @ : _ ١ |
| 2 (47)<br>ABC | a b c 2             |

## 數字輸入法

建立新訊息 2148 1234567890+# 選項 OK 123

數字輸入法讓您能夠在文字中輸入數 字。按對應的數字鍵即可輸入。

輸入文字及數字

## 符號輸入法

|                     | 容號驗 λ 注可讓你 左 立 ウ 由 融 λ 符 |
|---------------------|--------------------------|
| 書立毎期自 個121          | 们就输入公司磁芯任义于下输入的          |
| 至立动间(22 Ē131        | 號。要顯示更多符號 請按 [ 6 / 1]    |
| (@:&?)× 5 1 → × 1*= |                          |
| <># £ ¥C"V [];\$%"  | 鍵。要輸入一個符號,可按對應於該符        |
|                     | 號的數字,該文字將出現在輸入畫面         |
|                     | 中。長按[≢∞]鍵或[★☞]鍵退         |
| , 0_0;0?0@          | 出特殊符號輸入法。若您使用熱鍵(長        |
| (0)0:0&0.◆          | 按 [#**] 鍵),再次按該鍵返回上一     |
| 選項 OK Sym           | 個輸入法。按 [**] 鍵可以前進到       |
|                     | 符號輸入法之後的下一輸入法。若使         |

用 [\*3] 鍵輸入符號, 再按該鍵可以前進到符號輸入法之後的下一輸入法。

## 使用注音輸入法

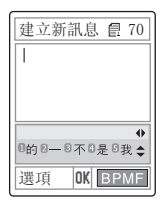

輸入按鍵拼出正確注音符號。螢幕會 顯示出該注音的相關文字。按「€6/ 「〕鍵尋找到您想要設定的文字。長 壓該文字對應的數字鍵,該中文字會顯 示在輸入畫面中。短壓數字鍵將注音 符號新增到中文字元中。 在輸入文字中,長壓[💌]鍵可輸入常用符號,短壓[右]快 捷鍵可回復注音輸入法

\* 注音按鍵圖

| 按鍵                                               | 符號顯示順序 |
|--------------------------------------------------|--------|
| 1 (1) (1) (1) (1) (1) (1) (1) (1) (1) (1         | ሃ      |
| 2 ABC                                            | 55 公 ム |
| 3 def DEF                                        | 坐卫儿马   |
| 4 GHI                                            | さ去タ    |
| 5 %                                              | ろく     |
| 6 (44)                                           | 一ち彳ら   |
| 7 PQRS                                           | 口ろさ    |
| 8 TUV                                            | XYLT   |
| 9 /%.%x                                          | アメム尢   |
|                                                  | ЦD     |
| (* <sup>Cét</sup><br><sup>1</sup> 2 <sup>s</sup> | 亡为     |

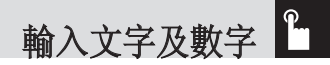

## 使用拼音輸入法

| 建立新訊息 <u></u> [] 70<br>您好 | 輸入按鍵拼出<br>顯示出該拼音<br>按「 <b>◎</b> / <b>」</b> 」<br>文字。長壓該<br>文字會顯示在 |
|---------------------------|------------------------------------------------------------------|
| na/ma                     | 短壓數字鍵將<br>文字元中。                                                  |

输入按鍵拼出正確拼音符號。螢幕會 顯示出該拼音的相關文字。

安「 **◎** / **□** 」鍵尋找到您想要設定的 文字。長壓該文字對應的數字鍵,該中 文字會顯示在輸入畫面中。

短壓數字鍵將拼音符號新增到中 文字元中。

在輸入文字中,長壓[\*\*3]鍵可輸入常 用符號,短壓[右]快捷鍵可回復拼音輸入法

## 使用筆劃輸入法

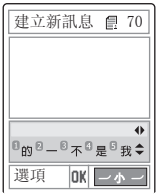

輸入按鍵拼出正確筆劃符號。螢幕會 顯示出該筆劃的相關文字。

按「◎/ **□** 〕鍵尋找到您想要設定的 文字。長壓該文字對應的數字鍵,該中 文字會顯示在輸入畫面中。短壓數字 鍵將筆劃符號新增到中文字元中。 在輸入文字中,長壓[\*3]鍵可輸入 常用符號,短壓[右]快捷鍵可回復筆

劃輸入法

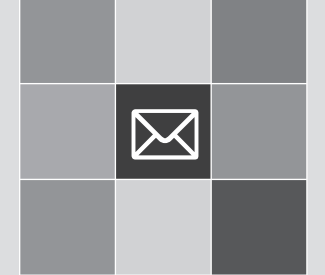

# 功能目錄

1. 訊息

- 2. 電話簿
- 3. 通話記錄
- 4. 多媒體資料庫
- 5. 多媒體工具
- 6. 話機設定
- 7. 附加功能

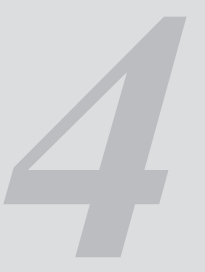

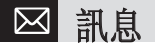

選擇「目錄>1.訊息」。

此功能讓您可以建立、發送、閱讀和儲存簡訊(SMS:簡 訊)增強型訊息(EMS:包括簡單圖像,動畫,聲音訊息),多媒 體訊息(MMS:支持多種媒體類型表達的訊息,如全彩色圖像 和和弦鈴聲)及電子郵件(E-Mail)等訊息。也提供區域廣 播和語音信箱。

**註:** 此功能需視您的系統服務商支援時方可使用。更多訊息請 咨詢您的系統服務商。

### 簡訊

簡訊服務(SMS)讓您可以與其他手機之間發送和接收簡訊。 而且,您的手機如支援功能您可製作包括簡單圖像,聲音,動 畫的短訊,它們對簡單的簡訊進行了補充。使用手機發送簡 訊時,您必須從系統服務商處獲得訊息中心的號碼。

### 多媒體訊息

MMS即為多媒體訊息服務,是一種與簡訊服務非常類似的訊 息服務。除了為人所熟知的文字內容之外,多媒體訊息還可 以包含圖像、照片和聲音。

您的手機可以使用多媒體訊息功能來接收或發送多媒體訊 息。

### 電子郵件

您必須正確設定您的電子郵件,才能夠發送,接收,查詢,回 覆和轉發郵件到一個獨立的電子郵件帳號。

### 建立新訊息

選擇「目錄>1. 訊息>1. 建立新訊息」, 然後按[]] 鍵。

- 簡訊:編寫新的 SMS 或 EMS 訊息。
- 多媒體訊息:編寫新的 MMS 訊息。
- 電子郵件:編寫新郵件。

#### 簡訊編輯選項

輸入訊息時,按[選項]鍵[□]可使用下列選項。 按[◎/□]鍵選擇項目時,按[④]鍵使用下列選項:

- •語言:選定的語言將顯示於右下角。
- 增加圖片:在訊息內容中增加圖片。
- 增加動畫:在訊息內容中增加動畫。
- 增加聲音:在訊息內容中增加聲音文件。
- 增加範本:在訊息內容中插入儲存於範本中的語句。
- 儲存為草稿:將訊息傳送到草稿箱並儲存於手機記憶體中。

48

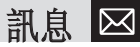

### 多媒體訊息編輯選項

選擇新建多媒體訊息,將顯示[編輯選項],使用此功能,您可 以編寫由多種內容格式(如圖片、聲音、照片和範本等)組 成的訊息,也可以編寫僅有文字內容的訊息。

- ●按[選項]鍵,然後使用[◎/□]鍵選擇下列其中 一項。
- 編輯主題

編輯主題。

• 增加文字

輸入文字及數字訊息。

• 增加圖片

增加圖片:從"圖片匣»中選擇圖片並把它增加到多媒體 訊息。圖片列表出現時,按[]] 鍵選擇圖像。此時該圖 片將被增加到多媒體訊息中。

• 增加照片

從"照片匣»中選擇照片並把它增加到多媒體訊息中。進 入照片匣後,當照片列表出現時,按[④] 鍵選擇相片。 此時該照片將被增加到多媒體訊息中。

 拍照

用相機拍攝照片後,把它增加到多媒體訊息中。

• 增加聲音

從"鈴聲匣"中選擇鈴聲並把它增加到多媒體訊息中。 當鈴聲列表出現時,按〔④〕鍵選擇鈴聲。此時該鈴聲 將被增加到多媒體訊息中。

• 增加影片

您可以從影片匣新增影片。顯示「影片列表」之後,按 [] 鍵選擇。

• 拍攝影片

可以使用相機新增影片檔案。

• 增加範本

增加多媒體訊息範本到多媒體訊息中。此功能僅當多媒 體訊息沒有任何增加的訊息時才可用。當多媒體訊息中 已有增加的訊息時,不提供"增加範本"選項。

- ② 按 [選項] 鍵 [□] 使用以下選項。 在不同情況下,選項功能中的選項可能不同。
- 刪除文字/圖片/鈴聲/頁面 從多媒體訊息中刪除所選擇的文字、圖片、鈴聲、頁 面。
- 增加對象

增加圖片、照片、聲音、短片或影片和頁面。

# ☑ 訊息

預覽

預覽編輯的多媒體訊息內容。

- 編輯主題 您可以編輯或更改主題。
- 頁面定時

設定所收到訊息的顯示時間。在指定時間過後顯示將自 動顯示下一個頁面。

- 頁面設定 安排影像和文字在頁面中的顯示位置。您可以設定「圖 片在上」或「文字在上」。
- •修改文字

編輯所選文字。

•取代

替換頁面所選物件。

• 儲存為草稿

訊息傳送到草稿箱並儲存於手機記憶體中。

- ●按[編輯]、[新增]或[取代]鍵[□]使用以下選項。
- 編輯:修改文字

50

•新增:加入圖像、相片、音樂、短片,拍照或錄製影片。

•取代:改變所選取的物件。

### 電子郵件編輯選項

選擇一個電子郵件,並按左邊[選項]鍵[[]]選擇下列目錄。

- 增加主題(編輯主題):新增主題。
- 增加文字(編輯文字):新增文字。
- 增加附件:新增附件到電子郵件。
- 增加範本:在郵件內容中插入儲存於範本中的語句部分。
- 刪除物件:刪除物件。

### 發送訊息

### 要發送簡訊

● 輸入訊息完成後,按 [▲] 鍵。

- ② 在電話號碼畫面上輸入接收者的電話號碼。按 [選項] 鍵 [□] 在「電話簿」或「最近通話」中搜尋一個號 碼。您可最多新增 5 位接收者。
- ❸按[▲]鍵使用發送動畫顯示傳輸進度。若發送失 敗,訊息將儲存在「發件箱」中,後續可以重發。

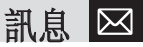

要發送多媒體訊息和電子郵件

- ❶建立訊息完成後,按〔▲〕鍵。
- ❷ 輸入接收者的電話號碼。您也可按 [選項] 鍵在「所有 聯繫人」中搜尋號碼。
- ③要向多個收信者(最多 15 個收信者)發送訊息,請依第 2 步重覆輸入。
- ④ 輸入收信者號碼完成後,按〔▲〕鍵。

### 收件箱

選擇「目錄>1.訊息>2.收件箱」。

### 簡訊

選擇「收件箱」,並按 [④] 鍵顯示接收到的訊息列表。 選擇列表中的一條簡訊,按右下角的[回覆] 鍵以編寫回覆 端訊息。(有關詳情,請參閱目錄 1.1)

在訊息列表中,選擇任意一條簡訊並按[選項] 鍵 [ ...]:

刪除:刪除目前訊息。

- 轉發:將接收到的訊息直接發送給他人。
- •全部刪除:刪除「收件箱」中所有訊息。
- •儲存至手機/SIM卡:把選定的訊息儲存到手機或SIM卡記 憶體中。

• 回覆:向發送方回覆訊息。

選擇並瀏覽簡訊內容的狀態下,按[選項]鍵[[]]:

- 刪除:刪除目前訊息。
- •轉發:將接收到的訊息直接發送給其他接收方。
- 裁剪:提取訊息中對象、數字和URL。
  - 1. 物件:顯示與訊息結合的所有物件。
  - 2. 號碼:提取訊息中所有數字。按[儲存] 鍵將數字增加到電 話簿中。
- 儲存為範本:將目前的訊息儲存於範本格式。
- 回覆:向發送方回覆訊息。

### 多媒體訊息

您可以透過網路接收多媒體訊息提示,而只有將多媒體訊息 下載後才能對其進行閱讀。

從多媒體訊息收件箱中查看新訊息。

選擇"下載»選項以下載訊息。當自動下載開啟時,訊息將 自動下載,並被儲存在"收件箱»中並標記為未讀。

在訊息列表中,選擇任意一條多媒體訊息並按[選項]鍵 [□]:

- 刪除:刪除目前訊息。
- •轉發:將接收到的訊息直接發送給其他接收方。

# ⊠ 訊息

- •全部刪除:刪除「收件箱」中所有訊息。
- 回覆:向發送方回覆訊息。

選擇進入一條訊息,按[選項]鍵[[]]。

- 刪除:刪除目前訊息。
- •轉發:將接收到的訊息直接發送給其他接收方。
- •提取:提取與訊息結合的所有物件。
  - 1. 物件:顯示與訊息結合的所有物件。
  - 2. 號碼:提取訊息中所有數字。按 [儲存] 鍵將數字增加到電 話簿中。
- 儲存為範本:將目前的訊息儲存於範本格式。
- •訊息資訊:顯示所選訊息的資訊(來源、主題和大小)。
- 回覆:向發送方回覆訊息。

### 區域廣播

在訊息列表中,選擇任意一條區域廣播並按[選項]鍵 [□]:

- 刪除:刪除所選擇的訊息。
- •全部刪除:刪除「收件箱」中全部訊息。

#### 電子郵件

52 按 [選項] 鍵 [ ] :

- ·檢查電子郵件:允許您檢查和核准設置中儲存的 POP 伺服器中未讀的郵件。POP 伺服器不刪除未讀郵件,因為取決於存儲容量,可能存在截短的郵件。檢索新的郵件而不檢索未讀郵件。
- 完整下載: 允許將因為電子郵件設置中大小的限制而載 短或無法接收的全部電子郵件下載到用戶記憶體中可用 的空間。

## 發件箱

選擇「目錄>1.訊息>3.發件箱」,然後按〔▲〕鍵。

#### 簡訊

- 「發件箱」中儲存未發出訊息。
- 按右下角〔重發送〕鍵重新發送未成功發送的訊息。

在訊息列表中,選擇任意一條訊息並按 [選項] 鍵 [ ] :

- 編輯:編輯所選擇的訊息。
- 刪除:刪除所選擇的訊息。
- •全部刪除:刪除「發件箱」中全部訊息。
- •重發送:重新發送所選擇的訊息。
- 選擇進入一條訊息並左邊的[選項]鍵[[]]以使用相 關選項。
- 編輯:編輯所選擇的訊息。

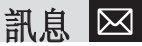

- 刪除:刪除所選擇訊息。
- 儲存為範本:將目前的訊息儲存於範本中。
- •重發送:重新發送所選擇的訊息。

## 草稿箱

草稿箱儲存編輯或發送的訊息。.

按右下角[編輯]鍵再次編輯已儲存的訊息。 在訊息列表中,選擇任意一條訊息並按[選項]鍵[...]:

- 刪除:刪除所選擇的訊息。
- •全部刪除:刪除「草稿箱」中全部訊息。
- 編輯:編輯所選擇的訊息。

選擇進入一條訊息並左邊的 [選項] 鍵 [ [] ] 以使用相 關選項。

- 編輯:編輯所選擇的訊息。
- 刪除:刪除所選擇訊息。
- 儲存為範本:將目前的訊息儲存於範本中。
- 發送:發送所選擇的訊息。

## 儲存箱

「儲存箱」儲存成功發送的訊息。按右下角 [重發] 鍵重 新發送已發送的訊息。

- 按 [選項] 鍵 [ ] 以:
- 編輯:編輯選擇的訊息。
- 刪除:刪除所選擇的訊息。
- •全部刪除:刪除「儲存箱」中全部訊息。
- 重發送:重新發送所選擇的訊息。

選擇進入一條訊息並左邊的[選項]鍵[[]]以使用相 關選項。

- 編輯:編輯所選的訊息。
- 刪除:刪除所選訊息。
- 儲存為範本:將目前的訊息儲存於範本中。
- 重發送:重新發送所選擇的訊息。

## 範本

選擇「目錄>1.訊息>6.範本」。

訊息列表中,選擇任意一條訊息並按〔選項〕鍵〔 🖵 〕:

- •新建:製作新文字範本。若範本空間已滿則無法使用。
  - 1. 簡訊:編寫新的文字範本。
  - 2. 多媒體訊息:編寫新的多媒體範本。
  - 3. **電子郵件**:編寫新的電子郵件範本。
- 刪除:刪除所選擇的範本。

# ⊠ 訊息

- •全部刪除:刪除全部範本。
- 編輯:編輯所選擇的範本。

選擇進入一條訊息並左邊的 [選項] 鍵 [ [] ] 以使用相 關選項。

- 發送:發送所選擇的範本。
- 刪除:刪除選擇的範本。
- 編輯: 編輯所選擇的範本。

## 訊息設定

### 簡訊

您可使用下列功能選項建立 SMS訊息。

- 訊息中心號碼:在此您可以儲存或修改訊息中心號碼的號碼,此號碼在發送訊息時需要經過驗証。您需要從系統服務商處獲取此號碼。
- 訊息儲存時間:在此您可以設定您的訊息儲存在訊息中 心、嘗試進行發送的時間長度。(需網路支援)。
- 訊息類型:在此您可以設定訊息類型為普通、傳真、語音 信箱、ERMES、傳呼、X400或網際網路。網路可以將訊息 轉換為所選擇的格式。(需網路支援)。
- 儲存位置:您可選擇接收簡訊儲存位置。如果所選擇儲存位置的空間已滿訊息將儲存到另外位置。

- 儲存訊息:在訊息發出後您可決定是否將訊息儲存到發件 箱按[向左/向右] 鍵選擇「開」或「關」。
- 傳遞報告:若此選項設為「關」,即使發信者要求發送確 認回覆,手機也不會發送回覆訊息給收信者的手機。

## 多媒體訊息

#### 選擇網路

選擇 "選擇網路" 並按 [4] 鍵, 可以顯示目前的選擇網 路設定列表。未經編輯的選擇網路設定不會被選擇。選擇 一種多選擇網路設定進行編輯, 按 "編輯" 鍵, 會顯示 "修 改網際網路設定"畫面

您可以從系統服務商那裡獲取該訊息:

- 名稱: 輸入系統商名稱。
- 主頁:輸入連接URL網址。
- 連接類型:選擇WAP或HTTP。
- •GSM 設定
- •閘道
  - •IP 位置:輸入IP位址。
  - •IP 埠:輸入IP埠。
  - •用戶名稱:輸入登錄通訊閘的用戶名。
  - •密碼:輸入登錄通訊閘的密碼。

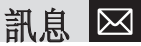

- •數據傳輸模式:按 [┣━/) 鍵選擇「類比訊號」或 ISDN。
- ·撥接號碼:手動輸入撥號號碼
- •用戶名稱:輸入登錄GSM的用戶名。
- •密碼:輸入登錄GSM的密碼。
- •GPRS 設定
- •閘道
  - •IP 位置:輸入IP位址。
  - •IP 埠:輸入IP埠。
  - •用戶名稱:輸入登錄通訊閘的用戶名。
  - ·密碼:輸入登錄GPRS服務的用戶名。
- •APN:輸入接入點名稱。
- •用戶名稱:輸入登錄GPRS服務的用戶名。
- •密碼:輸入登錄GPRS服務的密碼。
- DNS 設定:輸入網域名稱伺服器的 IP 位址。您可以輸入主DNS和副DNS。僅當手機連接至 HTTP 時方可使用此功能
- •封包交換方式:按 [▶/☑] 鍵選擇 只有GPRS / 只有GSM。

訊息儲存時間

您可設定訊息中心的訊息有效時間。

#### 自動下載

您可選擇如何接收訊息。 可選擇「開」或「關」。

#### 儲存訊息

在訊息發出後您可決定是否要將訊息儲存到「儲存箱」 中。按 [▶/☑] 鍵選擇「開」或「關」。

#### 閱讀報告

若此選項設為[開]時,網路將通知您,您的訊息是否被成 功發送。

#### 發送報告

若此選項設為「關」時,您的手機不能向接收方發送回 覆,即使您要求發送確認報告。

### 電子郵件

•最大下載容量

當下載訊息時,訊息下載的容量大小由此選項控制。若訊息 大於設定大小,則將會被截斷。

30KB / 60KB / 100KB / 300KB.

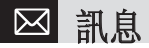

• 電子郵件帳戶

顯示電子郵件帳號列表。當選擇 [4] 鍵時,目前選擇的 帳號可被刪除、更名、設為預設帳號或編輯。預設帳號是 用來發送電子郵件的帳號。

預設帳號不可刪除。當選擇帳號編輯時,會有下列選項出 現。也會出現新建帳號的選項。

•用戶顯示名

在已發送郵件的標頭顯示的名稱

•電子郵件位址

用戶電子郵件位址

•用戶名

向電子郵件伺服器驗證時使用

•密碼

向電子郵件伺服器驗證時使用

•數據連接

用於建立連接的網際網路數據連接

- •GPRS:選擇此目錄,然後按[編輯] 鍵編輯 接入點名稱、用 戶名、密碼。
- CSD:選擇此目錄,然後按[編輯]鍵編輯呼叫號碼、用戶 名、密碼、數據機類型(ISDN / 類比)。

•接收伺服器

收信 POP3 / IMAP 伺服器

•發送伺服器

送信 SMTP 伺服器

•SMTP 憑證

若設為「是」,則當使用 SMTP 協定發送訊息時,用戶名和密碼 將用於驗證用戶標識。

儲存訊息

在訊息發出後您可決定是否要將訊息儲存到「儲存箱」 中。按[**~**/〇〇] 鍵選擇「開」或「關」。

- 儲存器選擇
- 內部儲存器:儲存電子郵件附加的檔案在手機中。但請注意,僅可儲存某些類型的檔案。
- 外部儲存器:儲存電子郵件附加的檔案在記憶卡中。此時,所有類型的檔案均可儲存於「附件」資料夾中,無任何限制。

### 區域廣播

- 語言:選擇語言
- 訊息主題:可選擇區域廣播訊息主題。
- 標準:預先定義的主題列表。
- 自訂:用戶定義的主題列表。

訊息 & 電話簿  $\square$ 

・接收:按[★/☑] 鍵設定是否開啟區域廣播接收訊息。

#### 語音信箱

使用此功能進入系統服務商提供的語音信箱。

- 呼叫: 撥打語音信箱系統號碼以檢查是否有語音訊息。
- 語音信箱號碼:系統服務商提供的語音信箱的號碼。

## 記憶體狀態

選擇「目錄>1. 訊息>>8. 記憶體狀態」, 然後按[]] 鍵。 可查看到目前訊息記憶體使用狀態。

## 電話簿

您可以儲存您的個人電話簿,電話簿內容可在任何時候增加或刪除。

在手機記憶體中可儲存多達800個內容。

## 査詢

選擇「目錄>2. 電話簿>1. 查詢」。

您可以向電話簿中依不同方式尋找儲存於電話簿聯絡人資 料,方法如下

### 按姓名查詢

選擇「目錄>2. 電話簿>1. 查詢>1. 按姓名查詢」。

- 從電話簿中查詢手機號碼步驟如下。
- 輸入姓名,按[]]鍵。出現電話簿列表,點選與輸入內容相符的選項。
- ❷ 按 [▶/☑] 鍵查看記錄號碼
- 3 按 [] 建查看所選聯絡人。
- 按 [選項] 鍵 [ 🖵 ]:
- •發送訊息:向所選擇的收件人發送一條訊息。
- 編輯:對內容進行編輯和儲存。
- 刪除:刪除所選項目。
- 由藍芽發送:透過藍芽發送所選擇的電話簿資料。
- •加入快速撥號:將所選擇的號碼增加到快速撥號列表。
- •移動到 SIM 卡/手機:移動記憶體存到SIM卡或手機。
- •語言設定:變更語言。
- •新增:建立新電話簿。

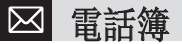

### 按群組查詢

選擇「目錄>2. 電話簿>1. 查詢>2. 按群組查詢」。按群組查 詢電話號碼。

## 增加新用戶

選擇「目錄>2. 電話簿>2. 增加新用戶」。

新增其他人的聯絡資料。最初,空欄位顯示為灰色直到輸 入文字。

關係「記憶體使用」設定,下列欄位將顯示。

- 手機:姓名、手機、住宅、辦公室、傳真、群組、圖片、 樂曲和備忘錄。
- SIM 卡:姓名、手機和群組

• 手機或 SIM 卡:選擇儲存位置 - 手機或 SIM 卡。

**註:** 增加新用戶時請把區號也輸入到電話簿中。否則無法正確 顯示來電訊息。(除手機號碼例外)。

## 快速撥號

選擇「目錄>2. 電話簿>3. 快速撥號」。

在待機模式下,按「電話簿」中定義的一個「快速撥號」數 字鍵可以進行快速撥號。在電話簿中增加快速撥號,應使用 [加入快速撥號] 選項。「快速撥號」號碼包括 2 到 9,一 共可輸入 8 個「快速撥號」號碼。

## 群組設定

選擇「目錄>2. 電話簿>4. 群組設定」。

您可以修改5個群組的設定。

預設群組:不分群組、家庭、朋友、同事 和 重要人士。

按選項目錄的 [群組鈴聲] 可以修改群組的鈴聲。

按右鍵〔新增〕可在群組中增加新的群組。

#### 設定快速撥號

- ❶ 按 [ ◎ / ♫ ] 鍵移至「空項目」,然後按 [增加] 鍵。
- ②按[◎/□] 鍵選擇某人,然後按[▲/○] 鍵選擇 其號碼。
- ❸ 按 [▲] 鍵將項目儲存於「快速撥號」列表中。

• 刪除:刪除項目。

## 名片

選擇「目錄>2. 電話簿>5. 名片」

用於儲存名片並透過藍芽將其發送到其他用戶的手機。您 可以編輯或刪除儲存的號碼。

按 [選項] 鍵 [ 🖵 ] :

• 由藍芽發送:可以透過藍芽發送。

## 電話簿 & 通話記錄 🖂

- 刪除:刪除儲存的名片。
- 編輯:編輯儲存的名片。

## 選擇儲存位置

選擇「目錄>2. 電話簿>6. 選擇儲存位置」

- •手機:將新增加的聯絡人自動儲存到手機記憶體中。
- •SIM卡:將新增加的聯絡人自動儲存到SIM卡記憶體中。
- 手機或SIM卡:將新增加的聯絡人選擇儲存到手機或 SIM卡記憶體中。

## 全部複製

選擇「目錄>2. 電話簿>7. 全部複製」。

- 複製到 SIM卡: 將手機中的號碼全部複製到 SIM卡上
- 複製到手機:將SIM卡中的號碼全部複製到手機上。

## 全部刪除

選擇「目錄>2.電話簿>8.全部刪除」。 刪除儲存於手機/SIM 卡中的的全部資料。

### 記憶體狀態

選擇「目錄>2. 電話簿>1. 查詢>3. 記憶體狀態」 顯示手機/SIM 卡記憶體使用狀態。

## 通話記錄

在待機模式下按 [二] 鍵或選擇 「目錄>3. 通話記錄」可 以查看最近的通話記錄。

此功能會顯示未接電話、已接電話和已撥電話。在此目錄 中您可以刪除通話記錄,也可以查看通話計時、通話計費和 GPRS記錄等訊息。

註: 當 [通話記錄] 中包含您已儲存的電話號碼時,在[通話記錄] 畫面中會顯示其姓名,並且交替顯示其號碼、日期和時間。當光 點位於所要撥打的號碼或姓名時,按 [發送] 鍵可撥出此號碼。

## 未接電話

選擇「目錄>3. 通話記錄>1. 未接電話」。

顯示未接電話的時間、日期、號碼或姓名的未接電話列 表。

按 [▶/☑] 鍵進行選擇。

按 [選項] 鍵 [ 🖵 ] :

 $\bowtie$ 電話簿

- •儲存號碼:在[電話簿]中未發現此號碼時,會顯示"儲存號碼»選項。
- •發送訊息:向未接電話發送訊息。
- •全部刪除:刪除列表中的全部記錄。
- 刪除:從列表中刪除未接電話記錄。

## 已接電話

選擇「目錄>3. 通話記錄>2. 已接電話」。

顯示已接電話的時間、日期、號碼或姓名的已接電話列 表。按 [[★]/[☑] 鍵進行選擇。

按[選項] 鍵[[]]:

- 儲存號碼:在"電話簿"中未發現此號碼時,會顯示 "儲存 號碼"選項。
- 發送訊息:向已接電話發送訊息。
- •全部刪除:刪除列表中的全部記錄。
- 刪除:從列表中刪除已接電話記錄。

### 已撥電話

選擇「目錄>3. 通話記錄>3. 已撥電話」。

顯示已撥電話的時間和日期以及收信者的號碼或姓名。按

[►/☑] 鍵進行選擇。

- 按[選項] 鍵[[]] 以:
- •儲存號碼:在"電話簿"中未發現此號碼時,會顯示"儲存號碼"選項。
- 發送訊息:向已撥電話發送訊息。
- 全部刪除:刪除列表中的全部記錄。
- 刪除:從列表中刪除已撥電話記錄。

### 最近通話

選擇「目錄>3. 通話記錄>4. 最近通話」。

顯示所有最近通話的列表,包括未接電話/已接電話/已撥電話/。按[選項]鍵[[]]以:

- 儲存號碼:在"電話簿"中未發現此號碼時,會顯示"儲存號碼"選項。
- 發送訊息:向未接或已接或已撥電話的通話者發送訊息。
- 全部刪除:刪除列表中的全部記錄。
- 删除:删除列表中的所選擇的電話記錄。

### 刪除通話記錄

- 選擇「目錄>3. 通話記錄>5. 刪除通話記錄」。
- 選擇 "目錄>3. 通話記錄. 4. 刪除通話記錄"。可以刪除未

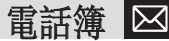

接、已接或已撥電話記錄,如果選擇"所有通話»,則也可刪 除所有通話記錄。按[是]鍵[二]或[否]鍵[二] 來執行或取消此功能。

## 通話計時

選擇「目錄>3.通話記錄>6.通話計時」。 顯示通話時間資訊。

- •最後通話時間:顯示最後通話日期和時間。
- •已接通話、已撥通話和累計通話時間:僅顯示通話時間。
- 通話時間歸零:對所有的通話計時進行初始化。按
   [④] 鍵輸入手機密碼。然後再次按[④] 鍵(原廠密碼為:1234)。

## 通話計費

選擇「目錄>3.通話記錄>7.通話計費」。 記錄有關通話計費的訊息。

- •最後通話費用:顯示上次通話的費用。
- •累計通話費用:顯示所有通話的費用。
- 刪除記錄:輸入 PIN2 刪除通話計費的所有記錄。
- •最大費用:讀取或設定某一服務區內通話計費單元的最

大值。

- ·讀取計費限額:讀取最大話費。
- 設定計費限額:設定最大話費。
- 計費單位...讀取或設定某一服務區內定義的單位。
   ·讀取計費單位:</mark>讀取計費單位。
- •設定計費單位:設定目前的計費單位及每單位的計費值。

## GPRS 記錄

選擇「目錄>3.通話記錄>8. GPRS 記錄」。 顯示由GPRS進行的數據傳輸量。

- •連結狀態:顯示目前的數據傳輸量。
- •最後記錄:顯示最後一次由GPRS傳輸的數據傳輸量。
- •所有記錄:顯示自GPRS連結以來累計數據傳輸量。
- 刪除所有記錄:刪除所有 GPRS 的使用記錄。

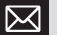

## 🖂 多媒體資料庫

在此功能中你可查看刪除或編輯所儲存的照片、圖片或聲 音文件。

## 記憶卡

您可查詢記憶卡中儲存的文件內容。

選擇「目錄>4. 多媒體資料庫>1. 記憶卡」。 按[選項] 鍵[]:

 設定為:僅適用於手機所支援的格式圖片 •**桌布**:其設定為主螢幕的桌面圖案設定。

•**電話簿**:設定為聯絡人的一個特定照片圖像。

- 多媒體訊息發送:透過多媒體訊息發送文件。
- 重新命名:重新命名文件。
- 資訊:檢視文件資訊。
- 透過藍芽發送:當藍芽設為「開」時,可將檔案發送到其 它藍芽裝置。

註: 請在闢機之後方可取出記憶卡。否則可能造成卡片損壞。

## 照片匣

杳看或編輯照片匣中儲存的照片。

檢視儲存的相片。

- 從選擇「目錄〉4. 多媒體資料庫〉2. 照片匣 | 戓「目錄 >5. 多媒體工具>1. 照相機>3. 照片匣 | 存取「相簿清 跙│。
- ②按「新增] 鍵將相簿增加到「照片匣」。您最多可增加 6 個相簿(包括我的相簿和記憶卡共有8個相簿)。按「選 項] 鍵刪除或新增用戶定義的相簿。
- 從列表中選擇一個相簿並按確認「↓」鍵顯示相簿中 的照片列表。使用「預覽] 或「列表] 更改列表類型(小 照片)列表。
- ▲ "選擇" 一張照片並按確認 「↓] 鍵, 杳看較大的照片。 按 [▶]/♥] 鍵檢視相簿中其他相片。

### 使用相片選項

按「選項] 鍵「一]:

- 設定為:
- •**卓布**:將其設定為主俗墓的卓而圖案設定。
- 電話鐘:設定為聯絡人的一個特定照片圖像。
- 發送

•**多媒體訊息:**透過多媒體訊息發送文件。

· 藍芽:透過藍芽發送所選擇的圖像。

•相片特效:對相片加上各種特殊效果。

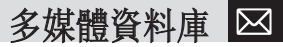

- 查詢:按名稱查詢相簿中的一個文件。
- •重新命名:重新命名所選相片名稱。
- 剪裁照片:按[[]/[]] 鍵縮放照片並再次儲存。此時 圖像大小將被轉換為顯示幕大小。
- 刪除:刪除所選相片。
- •全部刪除:刪除相簿中全部相片。
- 資訊:檢視相片資訊。
- •列印:透過藍芽列印所選照片。

## 影片匣

查看或編輯影片匣中儲存的影片

- ●選擇「目錄>4.多媒體資料庫>3.影片匣」或「5.多媒體 工具>1.照相機>4.影片匣」以存取「影片清單」。
- ② 按 [新增] 鍵將影片增加到「影片匣」。您最多可增加 6 個影片目錄(包括我的影片和記憶卡共有8個影片目錄 (包括預設影片匣「我的影片」)。 按 [選項] 鍵 [...] 可刪除用戶增加的影片目錄。
- 從列表中選擇一個影片匣並按〔▲〕鍵顯示影片列表。 使用〔預覽〕或〔列表〕改變列表類型。
- ④ 選擇一個影片並按下[④] 鍵自動播放視訊影像。使用 [Ⅲ]/[▶] 停止暫停播放,並返回列表。

## 使用影片選項

- 按[選項] 鍵於 [ ] :
- 設定為:
- ·桌布:將其設定為主螢幕的桌面背景影片。
- •電話簿:設定為聯絡人的一個特定影片。
- 發送
- •多媒體訊息:透過多媒體訊息發送文件。
- •蓋芽:透過藍芽發送所選擇的影片
- 查詢:按名稱查詢影片中的一個文件。
- 重新命名:重新命名所選影片名稱。
- 刪除:刪除所選影片。
- •全部刪除:刪除影片匣中全部影片。
- 資訊:檢視影片訊息。

## 圖片匣

查看或編輯圖片匣中儲存的圖片文件。

- ❶ 選擇「目錄>4. 多媒體資料庫>4. 圖片匣」。
- 2 按下 [預覽] 鍵或 [] ] 鍵放大從列表中選擇的圖像。
- 3 按下 [▶/☑] 鍵查看列表中的其他圖片。
- ④ 按下 [列表] 鍵返回列表畫面。

# 🖂 多媒體資料庫

- 按下 [選項] 鍵 [ ] 將此選項應用到選定的影像。
- 選項:設定為桌布或電話簿,多媒體訊息傳送,資訊,藍芽 發送,複製。

## 鈴聲匣

此功能讓您可以播放儲存在手機中的聲音,或者對其進行 編輯。

選擇「目錄>4.多媒體資料庫>5.鈴聲匣」。

所選音樂將自動播放一次。

按下 [選項] 鍵 [ 🖵 ]:

• 選項: 設定鈴聲, 多媒體訊息傳送, 資訊, 藍芽發送, 複 製。

註: 請遵守相關版權規定,未經同意,請勿轉發或複製鈴聲。

## 其他文件

允許你去查看或管理未支援格式化的文件列表也允許你經 由藍芽傳輸的文件列表或其他裝置。

選擇「目錄>4.多媒體資料庫>6.其他文件」。

按 [選項] 鍵 [ 🖵 ]:

64 • 設定為:只適用於支援類型的圖鈴。

- •桌布:可將選定之照片設定至主螢幕。
- •電話簿:設定為聯絡人的一個特定照片圖像或影片」。
- •多媒體訊息發送:透過多媒體訊息發送文件。
- 重新命名:重新命名所選文件。
- 刪除:刪除所選文件。
- •全部刪除:刪除所有文件。
- 資訊:檢視文件訊息。
- 發送

•藍芽:當藍芽打開時,文件可傳送至其他藍芽設備。

## 記憶體狀態

記憶體狀態中顯示 已用/剩餘 空間,照片、圖片、影像、 鈴聲、Java、MMS及已用系統的記憶體使用狀態

- 手機:顯示相片、視訊、影像、音效、Java、MMS 及已用 系統的記憶體使用資訊。
- •記憶卡:顯示目前使用記憶體的大小,以及剩餘空間。
- **註:** 「系統」記憶體狀態指的是用於保留對象、用戶定義桌面 圖案設定等總計的已用記憶體。

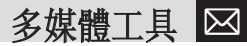

多媒體工具包括照相機, MP3播放器, Java等功能。

## 照相機

可使用手機中的相機拍照或拍攝影片。

拍照

❶ 選擇「目錄>5.多媒體工具>1.照相機>1.拍照」。

註: 在待機模式下,按 [ 🙆 ] 鍵可立即進入拍攝模式。

2 將鏡頭對準目標調整焦距。

按[]] 鍵更改拍攝模式。

❸ 按 [1] 鍵或 [□] 鍵可拍攝處於目前視野的圖像。

按[ ◎/ ] 鍵可更改拍照模式。

**註:** 僅 1.3M 模式無縮放功能。

按 [取消] 鍵或 [**c**] 鍵可返回照相機預覽畫面。

在連續拍攝模式中,選擇[標示]/[解除標示]可以從若 干張拍攝畫面中選取一張進行儲存。

選擇[云]鍵顯示「儲存選項」畫面,在此可以選擇一個相簿並編輯照片的儲存名稱。在連續拍攝模式中,照片名會自動按照自設模式儲存。在連續拍攝模式中,照片名會自動按照自設模式儲存。而如果您僅選擇一張照片進行儲存,則仍可以自行輸入其名稱。

| 拍攝模式 | 圖標 | 說明                              |
|------|----|---------------------------------|
| 單拍   | 單張 | 拍攝單張照片。                         |
| 連拍   | 連環 | 可以拍攝多張照片的拍攝模式,拍攝數量由[連續拍攝] 選項確定。 |
| 大頭貼  | 貼紙 | 在此模式下可用儲存像框拍照。影像尺寸:176X220(固定)  |
| 分割   | 款式 | 您可拍攝多張照片並儲存在同一螢幕中。              |

多媒體工具  $\bowtie$ 

打開翻蓋時相機功能控制鍵的定義

| 功能     | 可用目錄                           | 鍵                                   |
|--------|--------------------------------|-------------------------------------|
| 影像大小   | LCD/QVGA/VGA/XGA/<br>SXGA/UXGA | [ <b>(*</b> <sup>cht</sup> <b>v</b> |
| 亮度     | 7級(從0到6)                       | [*]/[🖂]                             |
| 縮放     | 逐級控制                           | [💽]/[ 🞜 ]                           |
| 閃光燈    | 開/闢                            | [#8¢]                               |
| 功能圖示隱藏 | 開/關                            |                                     |

### 使用照相機選項

預覽模式下按 [選項] 鍵 [ ] 可以選擇以下將功能目錄 於照片的訊息。

- •影片:移至「拍攝影片模式」。
- •照片匣:移至「照片匣」。
- 影像尺寸:顯示您想要拍攝的影像尺寸..顯示屏 (176X220)、QVGA(320X240),VGA(640X480)、 XGA(1724X768)、SXGA(1728X1024)、UXGA(1600X1200)。
- •效果:可套用至相機的背景效果。
- 閃光燈:開/關。

66

• 白平衡:自動、晴天、陰天、鎢絲燈、螢光

- 連續拍攝:控制連續拍攝的次數。
- •分割拍攝:控制同一螢幕中照片的數量。
- 定時拍照:選擇延時拍照時間。當按[29] 鍵或[20]
   鍵時,照相機將會在預定時間後進行拍攝。當照相機模式 關閉時,設定值將返回原先設定。
- •隱藏圖標:選擇功能圖示的顯示與否。

#### 拍攝影片

- ❶ 選擇「目錄>5. 多媒體功能>1. 照相機>2. 拍攝影片」。
- ②進入「拍攝影片」模式後,主螢幕顯示由照相機鏡頭聚 焦的錄影影像。
- 3將鏡頭對準目標調整影像。
- 使用 [ / □ ] 鍵縮放,使用 [ ▶ / ☑ ] 鍵控制亮度。
- ④ 按 [№] 鍵錄製預覽影像。
- 按 [取消] 鍵取消錄製並返回「預覽」畫面。按
   [■] 鍵,停止錄製。
- ●若按[➡]鍵,「儲存選項」畫面會顯示,可以選擇要儲存的影片匣並編輯影片文件名。當相機設定了「自動儲存」時將自動儲存拍攝的影片文件。
- ⑦按[取消]鍵返回「預覽」畫面,而不儲存影片文件。按 [播放] 鍵對錄製的影片影像進行播放。

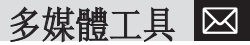

按 [選項] 鍵 [ [-] ]:

- 拍照:移至「照相機拍攝模式」。
- •影片匣:移至「影片匣」。
- •影片大小:SQCIF(128X96), QVGA(320X240), QCIF(176X144)
- •影片品質:標準/低畫質/一般畫質/高畫質
- •拍攝速度:15 fps/30 fps
- 閃光燈:開/關。
- 連續拍攝:控制連續拍照數量和速度。
- •效果:可套用至影片的背景效果。
- 白平衡:自動、晴天、陰天、鎢絲燈、螢光
- 定時拍照: 無/5 秒/10 秒
- 錄音:開/關。
- •隱藏圖標:擇功能圖示的顯示與否。

### 照相機設定

更改預設相機選項值。

 照片尺寸:要拍攝的影像尺寸...顯示屏(176X220)、 QVGA(320X240)、VGA(640X480)、XGA(1724X768)、 SXGA(1728X1024)。

- •照片品質:標準/高畫質/低畫質
- •影片尺寸:SQCIF(128X96), QVGA(320X240), QCIF(176X144)
- •影片品質:標準/高畫質/低畫質/MMS
- 閃光燈:開/關
- 白平衡:自動、晴天、陰天、鎢絲燈、螢光
- 連續拍攝:控制連續拍照數量和速度。
- 數量:4/6/9/12/15
- •速度:標準/快/慢
- •分割拍攝:控制分割拍照數量和速度。
- 數量:2/4/6/9
- •速度:標準/快/慢
- ・定時拍照:選擇延時拍照時間。當按 № 鍵或 [@] 鍵時,相機將在預設時間後拍攝。無 / 5 秒/10 秒
- 時間標籤.. 開/關
- •快門聲:關/快門聲/123/微笑/看這裡/芝士
- 錄音:開/關。
- •選擇儲存位置:手機 / 記憶卡
- •自動儲存:當「自動儲存」打開時,拍照時預設名稱和相 簿名稱將自動儲存。

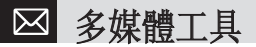

## MP3 播放器

選擇「目錄>5.多媒體工具>2.MP3 播放器」。

- •播放:打開MP3播放器播放音樂。
- •播放清單:可增加或刪除播放清單。
- 文件管理:准許您經由記憶卡或自製音樂列表去設定您想要的音樂。
- 設定:選擇模式或音量均衡器。

### 播放

選擇「目錄>5.多媒體工具>2.MP3 播放器>1.播放」。 按[選項] 鍵[[\_]]:

- •全部播放:播放上所有音樂均可播放。
- •播放清單:允許您選擇您所做的音樂清單。
- •音量均衡器:選擇音量均衡器。
- 文件訊息:查看所選音樂文件的訊息。

| 功能        | 可用鍵            |
|-----------|----------------|
| 播放/暫停     | [ <b>ú</b> ] 鍵 |
| 上一個/下一個播放 | [★/図] 鍵        |

| 功能   | 可用鍵          |
|------|--------------|
| 停止   | [ 🞜 ] 鍵      |
| 重覆類型 | [ ] 鍵        |
| 音量   | [ [6 / ]] 側鍵 |

### **註:** 重覆方式:

- 1. \_\_\_: 按順序重覆播放音樂。
- 2. 1→: 重覆播放所選音樂一次。
- 3. 55: 反覆播放一首音樂。
- 4. 5: 無限制重覆播放全部音樂。

#### 播放清單

選擇「目錄>5.多媒體工具>2.MP3 播放器>2.播放清單」。 可製作音樂的播放列表。如果沒有自製音樂列表將會在目 錄中自動載入一個音樂清單。您可選擇或不選擇儲存音樂 清單。(需裝置記憶卡).

#### 文件管理

選擇「目錄>5.多媒體工具>2.MP3 播放器>3.文件管理」。 按[選項] 鍵[[]]:

多媒體工具  $\boxtimes$ 

- 儲存播放列表:在播放列表中儲存選擇的 MP3 文件。
- •重新命名:更改所選 MP3 文件的標題。
- 刪除:刪除所選 MP3 文件。
- 全部刪除:刪除所有 MP3 文件。
- •全部選擇:選擇所有 MP3 文件。
- •全部不選:取消選擇所有 MP3 文件。
- 資訊:顯示相關資訊。

### MP3設定

選擇「目錄>5.多媒體工具>2.MP3 播放器>4.MP3設定」。

- 模式:設定播放方法。標準/流行/爵士/古典/搖滾/舞曲/鄉村
- ・音量均衡器:提供各種音量均衡器圖像。均衡器/動畫 01/動畫02

### Java

您可以在本手機下載並執行Java遊戲。使用WAP瀏覽器查詢 Java遊戲並將其下載,然後安裝在手機上。

您可以在任何時候下載更多遊戲。

#### 檢視 Java 遊戲列表

選擇「目錄>5.多媒體工具>5. Java」。

選擇「1. 遊戲」查看 Java 程式列表。

### Java 遊戲的執行/刪除/資訊搜尋

選擇「目錄>5.多媒體工具>5. Java」。

選擇「1. 遊戲」檢視手機中儲存的 Java 遊戲列表。 按導航鍵選擇遊戲。下列目錄提供了一個用於控制遊戲的 選項。

| 若要:    | 請按:                                       |
|--------|-------------------------------------------|
| 執行遊戲   | 按 [選項] 鍵 [ [-] ] 並選擇 [執行]<br>鍵, 或按[ 🖌 ] 鍵 |
| 檢視詳細資訊 | 按[選項]鍵[ [ ] 並選擇[資<br>訊]鍵, 或按[ [ ] ] 鍵。    |
| 刪除遊戲   | 按[選項]鍵[[-]]並選擇[刪<br>除]鍵。                  |

檢視 Java 應用程式記憶體

選擇「2. 記憶體狀態」查看使用的記憶體。

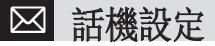

選擇「目錄>6. 話機設定」。

您可以在設定目錄中設定手機的各種功能。

## 顯示設定

選擇「目錄>6. 話機設定>1. 顯示設定」。 可以修改內外螢幕、問候語、LCD亮度或背景燈的設定。

### 主螢幕

選擇「目錄>6. 話機設定>1. 顯示設定>1. 主螢幕」。 可以修改主顯示幕的桌面圖案設定或圖案類型選擇。

- 桌面圖案設定:更改主螢幕的桌面圖案設定。已設定為 桌面圖案之外的其他桌面圖案均可透過刪除鍵刪除,而設 定之圖案則不能被刪除。
- 桌面圖案類型:數位時鐘1/數位時鐘2/類比時鐘/日曆/問 候語/倒數計時

### 子螢幕

70

選擇「目錄>6. 話機設定>1.顯示設定>2.子螢幕」。 可以修改子螢幕的桌面圖案設定。

 桌面圖案設定:更改子螢幕的桌面圖案設定。已設定為 桌面圖案之外的其他桌面圖案均可透過刪除鍵刪除,而設 定之圖案則不能被刪除。

### 問候語

選擇「目錄>6. 話機設定>1. 顯示設定>3. 問候語」。 可以自設開機問候語或待機問候語訊息。

### LCD 亮度

選擇「目錄>6. 話機設定>1. 顯示設定>4. LCD 亮度」。 您可以設定螢幕的背光亮度指示背光打開時的亮度。 可以設定四個亮度等級。(低、中、高、最高)

### 背景燈

可以設定螢幕的背景燈時間。

選擇「目錄>6. 話機設定>1.顯示設定>5.背景燈」之後,按 [向左/向右] 鍵變更顯示值並按 [4] 鍵。(5 秒/ 10 秒/ 20 秒/ |分鐘/ 十分鐘)

### 待機指示燈

可以設定待機時的指示燈顏色。

 $\square$ 話機設定

選擇「目錄>6. 話機設定>1. 顯示設定>6. 待機指示燈」 之後,按 [向左/向右]鍵變更顯示值並按 [④] 鍵。(關 閉/藍色/綠色/紅色/黃色/藍綠/紫色/白色)

### 通話指示燈

選擇「目錄>6. 話機設定>1. 顯示設定>7. 通話指示 燈」。

可以設定通話時是否開啟指示燈。

## 鈴聲設定

選擇「目錄〉6. 話機設定>2. 鈴聲設定」, 或在待機模式下 按[**□**]導航鍵。

可以自行定義各種鈴聲設定。手機提供5個預設的情境模 式可供使用者選擇。其情境模式有正常/靜音/會議/戶外 和行車。

### 來電模式

- 選擇「目錄>6. 話機設定>2. 鈴聲設定>[修改] 鍵>1. 來電 模式」。
- 或者在等待模式下按[**□**]鍵再按[修改]鍵,然後選擇 「1.來電模式」。
- \* 您可以選擇喜歡的鈴聲類型和鈴聲大小。

- 鈴聲類型:響鈴、振動、振動後響鈴、振動 + 響鈴、漸進音、靜音
- 響鈴音量:8 個等級音量控制(0~7)。

#### 來電鈴聲

選擇「目錄>6. 話機設定>2. 鈴聲設定>[修改] 鍵>2. 來電 鈴聲」。

- 或者在等待模式下按 [**□**] 鍵再按 [修改] 鍵, 然後選擇 「2. 來電鈴聲」。
- \* 您可以選擇喜歡的鈴聲類型。
- •音箱:和弦鈴聲、來電鈴聲、我的音樂
- 來電鈴聲:聲音分為幾組如鈴聲,和弦鈴聲,我的音樂。每 組有多種鈴聲。我的鈴聲是儲存在「目錄>4.多媒體資料 庫>5.鈴聲匣」。

#### 訊息提示音

選擇「目錄>6. 話機設定>2. 鈴聲設定>[修改] 鍵>3. 訊息 提示音」。

- 或者在等待模式下按[**□**] 鍵再按[修改] 鍵, 然後選擇 「3. 訊息提示音」。
- \* 您可以選擇喜歡的訊息提示音。
$\bowtie$ 話機設定

- ・提醒:使用[向左/向右] 鍵選擇「關閉」、「僅一次」、「每2分鐘|次」和「每5分鐘|次」之間選擇一個選項。
- 響鈴音量:控制 8 級音量(0~7)。
- · 鈴聲:選擇訊息提示音。

### 按鍵提示音

您可以選擇撥號或在功能畫面中的鍵盤音。

選擇「目錄>6. 話機設定>2. 鈴聲設定>[修改] 鍵>4. 按鍵 提示音」。

- 或者在等待模式下按[**□**] 鍵再按[修改] 鍵, 然後選擇 「4. 按鍵提示音」。
- •音效類型:您可以開啟或關閉鍵盤音。
- > 響鈴音量:8 個等級別控制音量(0~7)。

### 翻蓋提示音

您可以選擇在打開或闔上翻蓋時,手機發出的聲音。

- 選擇「目錄>6. 話機設定>2. 鈴聲設定>[修改] 鍵>5. 翻蓋 音」。
- 72 或者在等待模式下按 [ 」] 鍵再按 [修改] 鍵,然後選擇

「5. 翻蓋音」。

- •聲音類型:打開或關閉翻蓋音。
- > 響鈴音量:8 個等級別控制音量(0~7)。

#### 音效設定

打開或關閉預設音效。

選擇「目錄>6. 話機設定>2. 鈴聲設定>[修改] 鍵>6. 音效 設定」。

或者在等待模式下按 [ **□**] 鍵再按 [修改] 鍵, 然後選擇 「6. 音效設定」。

- 移動目錄音:以"導航»鍵改換目錄時發出的音效。
- 開機/關機鈴聲:開機/關機時發出的音效。
- •選項提示:按[]]鍵顯示視窗時發出的音效。
- •通話連接:接通或掛斷電話時發出的音效。
- ·網際網路連接:當連接或終止WAP時發出的音效。
- •小時提示音:待機模式中每到整點時發出的音效。
- 分鐘提示音:通話中每分鐘發出的音效。
- 突出提示:當出現警告、錯誤、訊息或問題提示顯示時發出的音效。

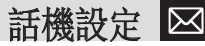

### 情境模式名稱

從"鈴聲設定"編輯畫面中選擇情境模式名稱目錄,使用者 可以重新命名情境模式名稱。

### 重設情境模式

選擇重設功能並對該模式相關的設定進行初始化。

# 通話設定

選擇「目錄>6. 話機設定>3. 通話設定」。

# 來電轉接

選擇「目錄>6. 話機設定>3. 通話設定>1. 來電轉接」。 使用此功能可將一個通話轉移到另一個電話號碼。您可以 從全部來電轉接、忙線時轉接、無應答時轉接、無法接通 時轉接或全部取消選項中選擇其中一項。。

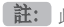

註: 此項需網路支持

### 應答模式

選擇「目錄>6. 話機設定>3. 通話設定>2. 應答模式 | 。 您可以設定接聽電話的方法。

使用「向左/向右] 鍵設定接聽電話的方法。 按確認 [4] 鍵儲存設定。

- ●發送鍵接聽:按「□□□發送鍵接聽電話。
- 任意鍵接聽:除「~] 鍵和「拒絕] 鍵之外的所有鍵均 可接聽電話。
- 翻蓋接聽:推開翻蓋後即可接聽電話。
- 自動接聽:10秒後,您的手機自動應答電話。此功能僅在 用耳機接聽時方可使用。

### 自動應答

自動應答功能類似於自動答錄機。如果您在指定的時間內 沒有對來電進行回應,自動應答功能將自動接聽,並播放用 戶設定的自動應答訊息給對方然後可以錄製對方的留言內 容。

- 自動應答:設定自動應答為「啟動/關閉」。若設為「啟 動],將使用自動接聽的功能。
- •已錄訊息:顯示在來電過程中所錄製訊息的列表。每個 列表會顯示記錄在文件中的日期和時間以及來電號碼。 按[刪除] 鍵刪除 [ 杏看列表] 中的訊息, 按 [ 發送] 鍵燈打 對方號碼。
- 自動應答訊息:根據您目前狀態,將播放不同的自動應答 訊息,包括請假、會議中、駕駛中或使用者訊息。使用者 訊息是用戶自己錄製的語音訊息。

話機設定  $\bowtie$ 

- 自動應答時間:設定自動自動應答時間三秒後、五秒後、 十秒後或二十秒後。當在指定的時間內沒有對來電進行 處理時,將發送用戶設定的自動應答訊息給對方。如果對 方決定留一個自己的語音訊息,記錄將在嘟聲後開始。
- ・使用者訊息:顯示您設定為自動應答訊息的語音訊息。按
   [▶]鍵播放。若未錄製訊息,則僅可使用錄音機功能。

### 自動重撥

選擇「目錄>6. 話機設定>3.通話設定>4.自動重撥」。 此功能可使手機撥號失敗後自動重撥號碼。

- 啟動:開啟自動重撥。
- 關閉:關閉自動重撥。

通話等待

選擇「目錄>6. 話機設定>3. 通話設定>5. 通話等待」。 此功能使您在與第一方通話當中接聽第二個來電。

- 開啟:設定 "通話等待"。
- 關閉:取消 "通話等待"。
- •狀態:查看狀態。

### 發送本機號碼

選擇「目錄>6. 話機設定>3. 通話設定>6. 發送本機號 碼」。

您可以隱藏自己的手機號碼不在對方的手機上顯示。此業 務取決於網路。請向系統服務商詢問。

### 本機號碼

選擇「目錄>6. 話機設定>3. 通話設定>7. 本機號碼」。 本機號碼會因使用之SIM卡而有所不同。

按 [選項] 鍵 [ 🖵 ] 以:

- •新增:新增本機號碼。
- 刪除:刪除本機號碼。
- 編輯:編輯本機號碼。

### 語言設定

選擇「目錄>6. 話機設定>4. 語言設定」。 您可以選擇在手機上顯示的語言。

# 話機設定 🖂

# 時間及日期

選擇「目錄>6. 話機設定>5. 時間及日期」。 您可以設定時間和日期格式。

# 我的捷徑

選擇「目錄>6. 話機設定>6. 我的捷徑」。

[我的捷徑]功能裡面可以增加您喜歡的功能或常用功能。 如增加的功能是受保護的功能時會要求輸入密碼。可對增 加的功能進行編輯或清除。無法刪除手機內預設的「多媒 體資料庫」。

### 網路選擇

選擇「目錄>6. 設定>7. 網路選擇」。 可以選擇「自動搜尋」或「手動搜尋」。

# 安全設定

選擇「目錄>6. 話機設定>8. 安全設定」。 安全設定可以使您限制除您之外的人使用手機,並且可選擇 通話類型。

使用多種密碼來保護您的手機資料。詳情參考下面內容。

此安全功能可以讓您的手機和SIM卡能夠免於未經授權被他 人使用,而且您可以設定手機的密碼,或者啟用通話限制業 務和固定撥號。

### SIM 卡鎖定

選擇「目錄>6. 話機設定>8. 安全設定>1. SIM卡鎖定」。 當進入安全設定子功能目錄時您應輸入密碼。

如果您連續三次都未能輸入正確的PIN碼,手機將提示輸入 PUK碼。

- •上鎖:開機後需要輸入 PIN 碼方能進入主目錄。
- •解鎖:開機後不需輸入 PIN 碼即可進入主目錄。

更改 PIN 碼 變更 PIN 碼。

### 話機鎖

一經設定,此選項就會將手機鎖定,直至您輸入了正確的密碼。在輸入密碼後需按確認按[]]鍵。

# 🖂 話機設定

### 更改話機密碼

修改密碼。原廠密碼為1234。

### 功能鎖定

輸入密碼並選擇功能目錄選項,按[④]鍵鎖定此功能 目錄。

### 通話限制

76

可以限制特定類型的通話。通話限制分為話機通話限制和 系統通話限制:

- 手機通話限制:您可以使用此功能限制某些來電或撥出 電話。
- 系統通話限制:此項功能有關系統服務商和服務申請情況。某些限制由系統服務商提供設定
- •禁撥國際電話:限制接聽和撥出國際電話。
- •已撥電話:限制撥出所有電話。
- •禁止所有來電:限制所有來電。
- 禁止漫遊時來電:當您在國外使用國際漫遊時,此功能可以阻止接收來電。
- •禁撥所有電話:限制除本國電話以外的其他國際通話。
- •全部清除:取消所有通話限制設定。

• 更改網路密碼:修改系統服務商提供的通話限制密碼。

## 封閉群組

設定一組您希望撥打或接聽的電話號碼,除了這些號碼之 外的電話號碼將不能撥打或接聽。選擇封閉群組名稱並按 [④]鍵,查看您所輸入的封閉群組名稱列表。

按[選項] 鍵 [[]]:

- 刪除:刪除預定的封閉群組列表。
- 編輯:編輯封閉群組列表。

【註:】如果沒有預設記錄,則[□] 鍵可"增加»選項,輸入一個 名稱,註冊一個新的封閉群組。

### 固定撥號

固定撥號是一項限制使用SIM卡電話簿中特定號碼的業務。 輸入PIN2碼可以設定或取消此項業務(最多3次)。

- 開啟
- 關閉
- •固定撥號列表:顯示記錄在固定撥號列表中的號碼。

**更改 PIN2 碼** 更改 PIN2 碼。 **恢復原廠設定** 

# 話機設定 & 附加功能 🖂

選擇「目錄>6. 話機設定>>8.安全設定>10.恢復原廠設 定」。

刪除手機中的所有設定和用戶數據,然後恢復原廠設定。 輸入手機密碼並按〔▲〕鍵進行重設。 原廠預設密碼為 1234。

## 軟體版本

您可查閱現有手機軟體版本。

# 附加功能

選擇「目錄>7.附加功能」。

此附加功能提供的各種功能包括鬧鐘、行事曆、備忘錄、 世界時間、計算機、單位換算器、碼錶、計時器。

# 鬧鐘

選擇「目錄>7.附加功能>1. 鬧鐘」。 您可以設定5個鬧鐘。

(一旦設定了鬧鐘, 鬧鐘圖示會顯示在主螢幕上。)

### 設定鬧鐘

選擇「目錄>7. 附加功能>1. 鬧鐘」顯示目前鬧鐘列表。 選擇需要設定的鬧鐘,按[]] 鍵。

按[新增] 鍵設定新鬧鐘。

- 按 [選項] 鍵 [ [-] ]:
- 刪除:從列表中刪除一個鬧鐘。
- 開啟多次重覆喚醒/關閉多次重覆喚醒:設定重響的鬧鐘 將每5分鐘響鈴1次,共3次。只有一個鬧鐘才能設 定為「開啟多次重覆喚醒」。
- •全部刪除:刪除列表中的所有鬧鐘。
- 按[④] 鍵編輯鬧鐘,再按「修改鬧鐘」畫面上的[◎/ ♫] 鍵設定時間和鬧鐘鈴聲。 在旋律類型模式下按[❷] 進入鈴聲匣選擇鬧鐘鈴聲。 在日期模式下只有在警報類型為 "週"時才有效。 選擇「日期」之後,按[❷] 鍵可選擇鬧鐘響鈴日期。 選擇工作日期後按選擇解除鍵可進行設定。按[④] 鍵可
- 儲存日期或轉移至上一畫面。

# 行事曆

選擇「目錄>7. 附加功能>2. 行事曆」。

# 🖂 附加功能

行事曆幫你管理你的日程包括您打電話的時間和特殊日 期。也包括特定日期鬧鐘提示服務。行事曆包括每月瀏 覽、每日瀏覽、活動瀏覽及編輯。

# 按月查看

| 目的              | 按鍵                                   |
|-----------------|--------------------------------------|
| 轉至另一天           | [▶]前一天<br>[▶】後一天                     |
| 轉至另一週           | [ <b>◎</b> ] 前一週<br>[ <b>♫</b> ] 後一週 |
| 轉至前一個月或後<br>一個月 | [1號] 上月<br>[3號] 下月                   |

- 在目錄上選擇「目錄>7. 附加功能>2. 行事曆」,顯示每 月月曆。
- 按[新增] 鍵增加一個新的事件。
- 按[選項] 鍵[[]]:
- •查閱所有活動:顯示所有安排的事件。
- 刪除過去事件:刪除您安排的已過事件。
- 刪除所有事件:刪除您安排的所有事件。
- •去今日:回到今天進行選擇。

- •移至指定日期:轉至設定日期。
- •記憶體狀態:顯示已儲存事件的個數,不超過50筆。

使用導航鍵選擇日期,並按確認〔』〕鍵。

在已記錄有任何安排的某一天,應轉至「按日查看」來檢 查日程。

在未記錄任何安排的某一天,可增加新的日程。

記錄在一天中的任何時間都會在螢幕的底部以圖示形式顯示。

### 按日查看

顯示記錄於一天中的日程列表。選擇一個日程並按確認 [▲] 鍵查看或編輯該事件的具體內容。

按 [選項] 鍵 [ 🖵 ]:

- 刪除:刪除一個事件。
- 設定 / 關閉倒數計時:設定或取消計畫行動日。
- 轉移日期:將一個事件轉移到特定日期。
- •全部刪除:刪除所有事件。
- 發送

•**藍芽:**透過藍芽傳送所選事件。

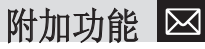

**註**: 當您從[螢幕控制] 中選擇計畫行動日時, 在待機畫面上將會 出現[倒數計時]於事件備忘錄內容部分, 在設定一個新的倒數計時 時, 已有的倒數計時被自動刪除。

### 活動檢視及編輯

逐項顯示已記錄的日程,編輯日程或建立新的日程。建立新 事件(使用查看和编輯)。

建立新活動(透過瀏覽及編輯)

① 在[按月查看]上選擇一個日期,並按[新建] 鍵
 ② 出現「新事件」畫面後,逐項選擇並輸入事件進行記錄。
 ③ 輸入完成後,按確認[④] 鍵儲存活動。

**註**: 記錄日程的最大數量:50筆。記錄在每天中的日程最大數 量:8筆。記錄期限:1950年01月01日~2043年12月31日。

# 備忘錄

您可以在手機上保留文字備忘或語音備忘。

### 文字備忘

在手機中儲存簡短的訊息。

按 [選項] 鍵 [ [ ] ]:

• 編輯:檢視已有的備忘錄, 根據需要對某一部分進行編

輯,並按確認[[]] 鍵儲存。

**提示:** 按 [▲] 鍵和 [編輯] 鍵以返回編輯畫面。

- 刪除:刪除所選備忘錄。
- •全部刪除:刪除全部備忘錄。
- •新備忘錄:輸入文字及數字,建立新的備忘錄。

### 語音備忘

語音留言功能用於錄製您的語音訊息。語音的錄製和播放 功能包括錄製、停止、播放及儲存。您可使用文字編輯器 編輯檔案名稱。

# 錄音

① 在選項目錄上按 [新備忘錄] 鍵, 再按 [●] 鍵。

- ②按[■]鍵可終止錄音過程,按[播放]鍵可聽取錄製的內容。
- ❸按[→]鍵輸入名稱,然後按確認[▲]鍵以儲存資料。

**提示:**記憶體已滿時,將出現「記憶體不足」的訊息,同時返回 上層功能目錄。

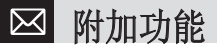

## 播放

選擇一個項目,並按 [▶] 鍵,立即開始播放。 按[選項] 鍵 [□]:

- 刪除:刪除所選語音備忘。
- •全部刪除:刪除所有語音備忘。
- 重新命名:重新命名語音備忘。
- 多媒體訊息傳送:透過多媒體訊息發送檔案。
- •新備忘錄:建立新的語音備忘錄。

# 世界時間

選擇「目錄>7. 附加功能>4. 世界時間」。 此功能能提供您全球各地的時間。

按「選項〕鍵「⊡〕:

閉啟/關閉夏令時間:夏令時間功能適合在夏季實行夏令時間的國家。

從選項目錄中選擇夏令時間進行設定。該國使用夏令時間的圖示將被開啟。

至于 "夏令時間節省»功能為開。

提示: 夏令時間需將時鐘撥快一小時。

• 設置成本地:按[設定] 鍵或者從選項目錄選擇[設置成本地],目標地區將改為本地區。

# 計算機

選擇「目錄>7. 附加功能>5. 計算機」。

本手機具有計算機功能。計算機可以提供加減乘除 4 種 基本運算。

按數字鍵和導航鍵輸入算式,按[=] 鍵顯示結果。

**提示:** 按[.] 鍵可輸入小數點。

按 [**c**] 鍵對算式進行清除。

短按[cc]鍵刪除運算式的文字,長按[cc]鍵可刪 除整個運算式。

# 單位換算器

選擇「目錄>7. 附加功能>6 單位換算器」。

單位換算可對長度、面積、體積、重量和溫度等進行單位 轉換。需要在長度、面積、體積、重量和溫度等中間選擇 一個。

按[□] 鍵移至下一行,再按[[▶/公]] 鍵選擇一個目標單位,按數字鍵輸入數字。再次按[□] 鍵移至下一

80

附加功能 🖂

行,並選擇一個結果單位,您即可獲得正確的答案。

**提示:** 單位或數值發生改變時結果會被自動重新計算。

按[.] 鍵可輸入小數點。

## 碼錶

選擇「目錄>7. 附加功能>7. 碼錶」。 碼錶可以測量所有類型運動的時間。 按[▶] 鍵啟動碼錶。 按[■] 鍵暫停碼錶,按[▶] 鍵重新啟動碼錶。 無論何時按[間隔] 鍵時,將顯示 4 個往返時間,按第四個 [間隔] 時,碼錶將停止。 按[重設] 鍵全部進行初始化。

# 計時器

選擇「目錄>7. 附加功能>8. 計時器」。 設定預設時間的響鈴。 按[設定] 鍵輪入輸入計時的時間並按[▲] 鍵。 輸入完成後按 [▶] 鍵顯示設定時間並開始計時。按[■]

鍵暫停計時,按 [▶] 鍵重新開始計時。

到達預設時間後,將出現另一個動畫,同時發出一聲警報。 按「停止〕鍵可暫停。

計時器如果無法正常工作按[設定]鍵可回到最初位置。 如果動畫和鈴聲在預設時間按時開啟可停止並回到最初位 置。

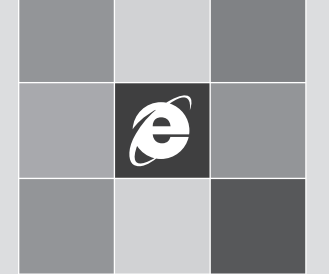

# 數據連結

- 1. 網際網路(WAP)
- 2. USB 大容量儲存器
- 3. 藍芽
- 4. 儲存器選擇
- 5. STK 服務

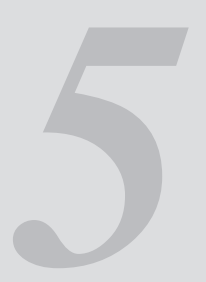

# 絕際網路(WAP)

選擇「目錄>8.數據連結>1.網際網路」。 您可以使用WAP瀏覽器瀏覽網路。

您可以隨時、隨地地連結WAP網路。

以下說明內容可能會隨您的系統服務商而有所不同。 因此詳細訊息請向您的系統服務商諮詢。

註: 在待機模式中短按 [▲] 鍵可直接進入 WAP 目錄。在待機模式中長按 [▲] 鍵片刻可進入 WAP 首頁。

# 使用 WAP 瀏覽器

要瀏覽和選擇瀏覽器中項目,可按[**◎**/**□**]鍵,直至您想 要的內容呈現,然後按[選擇]鍵。

要返回前一頁,按 [⊂⊂] 鍵。

要返回開始主頁,按[選項]>主頁。

# 在 WAP 瀏覽器中輸入文字

當提示您輸入文字及數字時,目前的文字輸入提示出現下 右鍵上方。

# 主頁

此功能會與網路聯繫,載入系統服務商設定的主頁(首頁)。

# 重新連結

您可以重新連結上一次連接的網站。

# 書籤

您可以像在電腦上使用網路瀏覽器一樣使用WAP瀏覽器將網 路地址記作書籤。

將網址和名稱增加到書籤列表中,可按右邊的,請按右邊的 [新增] 鍵。

按[選項] 鍵[[]]:

- 編輯:編輯位址和書籤名稱。
- 刪除:從列表中刪除一個書籤。
- •連結:連接所選網站

# WAP 訊息

手機可以接收來自系統服務商「WAP 訊息」。

# 收件箱

WAP訊息儲存在收件箱中。從收件箱的訊息列表中選擇並查 看一條訊息,以連接相關的WAP網頁。

- 按 [選項] 鍵 [ 🖵 ]:
- 刪除:刪除訊息。

網際網路(WAP) C

- •全部刪除:刪除收件箱中所有訊息。
- •連結:連接相關的網站。

## 接收模式

設定WAP訊息接收。

- •全部接受:接收所有 WAP 訊息。
- 不接受:拒絕所有 WAP 訊息。

# 輸入網址

此功能可直接輸入網址然後進行連結。

# 選擇網路

**註**: 参數設定已經按照系統服務商的要求輸入。您對設定進行 任何修改的時候都需要謹慎,因為這可能導致無法連結WAP。

選擇或編輯由手機提供的連結方式。

選擇一個方式列表並按確認 [▲] 鍵進行儲存。 未經編輯的方式不能被設定為目前的連結方式。 擇方式列表 [編輯],對方式進行編輯。

•名稱:按[]] 鍵進入編輯模式,可更改一個選擇網路 名稱。

- 主頁:按[]」鍵進入編輯模式,可更改由系統服務商提供的主頁網址。
- •連接類型:可選擇 WAP 或 HTTP。
- GSM 設定:用此功能可以設定GSM網路代理,並有以下子功能:
- ・開道/代理服務器:若您選擇 WAP 連接類型,則出現開道。若您設置 HTTP,則出現代理服務器。按 [▲] 鍵允許您進入 IP 位置、IP 埠、登入名稱和密碼等子目錄。進入子目錄後,按 [▲] 鍵進入編輯模式,以編輯服務供應商提供的各項。
- •數據傳輸模式:使用左右導航鍵從[ISDN]和[類比信號]中選擇。
- •撥接號碼:按[]鍵可進入編輯模式更改此項。
- •用戶名稱:按[]鍵可進入編輯模式更改此項。
- •密碼:按[]] 鍵可進入編輯模式更改此項。
- GPRS 設定:此功能可以設定GPRS網路代理,並有以下子功能:
- •開道/代理服務器:若您選擇 WAP 連接類型,則出現開道。若您設置 HTTP,則出現代理服務器。按 [▲] 鍵允許您進入 IP 位置、IP 埠、用戶名稱和密碼等子目錄。進入子目錄後,按 [▲] 鍵進入編輯模式,以編輯服務供應商提供的各項功能。
- •連接點名稱:此縮寫代表接入點名稱。按[▲]鍵可進入編輯 模式更改此項。
- •用戶名稱:按[]鍵可進入編輯模式更改此項。
- •密碼:按[]] 鍵可進入編輯模式更改此項。

# € 網際網路(WAP) & USB 大容量儲存器

- DNS 設定:輸入域名伺服器的IP位置。您可以輸入首選和 備選域名伺服器。此功能僅在您連接到HTTP時可用。
- 封包交換方式:讓您可以針對每種網路接入類型»選擇»傳送模式。使用左右導航鍵可從兩種模式:只有 GSM 或 只 有 GPRS。
- 重新設定:按 [▲] 鍵開啟一個設定的參數設定。選項 包括「是/否」。

# 暫存設定

### 暫存模式

設定暫存檢查。

- •始終檢查:只要載入了URL或使用URL導航,則對暫存進行 檢查。
- 永不檢查: 永遠不對暫存進行檢查。

# 清除暫存

此功能提供清除暫存中所存數據(最近所訪問的WAP頁)的功能。

# 安全證書

您能閱讀儲存的安全證書。

按 [選項] 鍵 [ [-] ]:

- 刪除:刪除一份安全證書。
- •全部刪除:刪除所有安全證書。

# 版本

使用此功能檢視 WAP 瀏覽器的軟體版本。

# USB 大容量儲存器

選擇「目錄>8.數據連結>3.USB 大容量儲存器」

提供使用記憶卡作為USB大容量儲存器的功能。

要使用大容量儲存器若大容量儲存器設為 [開啟],將顯示 「連接 USB 線」。這時用USB線連接手機當顯示「正在連 結」時,您可以使用USB大容量儲存器的功能。

**註:** 在設定為[開啟]之前,如果USB線已經連接,將立即顯示 「正在連結」。

藍芽 Θ

選擇「目錄>8.數據連結>4. 藍芽」。

藍芽可連接各種近距離無線設備如電腦、手機和家用電器,能實現即時雙向交流。

行動電話 (PG-6200) 支援以下配置:

- 連續端口(SPP)帶有 PC連通性軟體)
- 撥號網路(DUN)作為通訊閘
- 免提(HFP)
- •目標增加(OPP)作為客戶和伺服器
- 文件傳輸(FTP)作為客戶和伺服器
- •基本圖像(BIP)列印照片

藍芽技術可實現33英尺(10米)內電子設備的免費無線連接。

由於使用藍芽技術的設備用無線電波傳輸,您的手機或其 他設備不必直接在視線範圍內。兩個設備只需在33英尺 (10米)內,即使連接可能受到其他障礙物如牆或電子設備 的干擾。

使用藍芽技術會大量消耗電量,手機的操作時間將減少。在 操作手機時請考慮到這一點。

對使用藍芽技術的設備可能有限制。請向當地機關咨詢。

# 藍芽

選擇 [啟動] 開啟藍芽,選擇 [關閉] 關閉藍芽。

# 免持裝置設定

顯示成對設備或增加新設備。顯示圖示的類型依成對設備 的類型而不同。

按[選項] 鍵 [ [] ]:

(取決於配對設備提供的配置,會顯示不同選項目錄。)

- 連接/斷開連接:當設備提供藍芽耳機免持時顯示連接或 斷開設備。
- 瀏覽文件夾: 當設備提供 FTP 伺服器配置時顯示,此時 顯示其他設備的 FTP 目錄。.
- 編輯名稱: 可讓您編輯另一方的設備名稱。
- 刪除:從配對設備列表中刪除設備。
- 設為已授權/未授權:如果相關設備設為已授權,則可以無限制地訪問您的手機。另一方面,如果設為「未授權」,則設備必須取得權限才能訪問您的手機。僅當登記的設備類型為電腦/掌上電腦時,才顯示此目錄。
- 設為內定值/不設為內定值:如果登記了兩個或更多耳機,選擇其中一個設為預設耳機。通話時將透過預設定 耳機來進行。雖然您可以使用目錄設置預設耳機,但最 後連接的耳機將自動設為內定耳機。僅當登記的設備類

Ê 藍芽

- 型為電腦/掌上電腦時,才顯示此目錄。另一方面,如果 設備設為「不設為內定值」,則將設備設為內定的設置 將不可用。
- ·增加新設備:執行此功能可登記新設備。當您選擇此選項時,將顯示附加登記功能的子目錄。此目錄用來選擇新登記的設備。

按[選項] 鍵 [[]]:

此目錄用來選擇新登記的設備。

- 搜尋所有設備項
- 耳機
- 電腦
- 話機
- 其它

如果您從以上目錄中選擇了要搜尋的設備,則顯示「搜尋 設備」。

### 搜尋設備

每次搜尋到新設備時將更新列表。在搜尋過程中,選擇[取 消]鍵將停止搜尋並顯示所有搜尋結果。此時,選擇[更 新]鍵可恢復搜尋。

選擇要配對的設備之後,按[]]鍵進行配對。

#### 與設備配對

您的手機將要求輸入用來登記另一方的密碼。如果您輸入 密碼然後另一方也正確輸入密碼,則登記完成。

# 名片

如果選擇接收/發送/交換,則將搜尋支援 OPP 配置的藍芽 設備。

如果從搜尋到的設備列表中選擇了適當的設備,則進行設備 相關的操作。

如果從搜尋到的設備中選擇了適當的設備,則進行以下任務。

- •接收:從相關設備接收並顯示名片。
- 發送:發送名片到相關設備。
- 交換:發送名片到相關設備並從相關設備接收並顯示名片。

# 撥出設備

在撥電話之前選擇以下設備:

話機

你可用正常模式用手機打電話。

### • 耳機

您可用耳機打電話但耳機必須成功註冊為預設耳機。

• 始終詢問

一旦您撥打電話,就會開啟 | 個訊息,詢問您是否使用耳 機。當您按下「是」鍵時,您就可使用耳機進行通話。顯示 的訊息將一直顯示,直到接聽方接聽電話為止。如果沒有輸 入,則將透過您的手機進行通話。

# 本機號碼設定

- •全部可見:可用藍芽技術查詢其他手機。
- •隱藏:只可查詢在配對設備列表中列示的行動電話。

# 名稱

您可編輯您手機的名稱它將利用藍芽技術顯示在其他手機上。

# 地址

顯示您的行動電話的藍芽地址。

### 發送物件

選擇所要的檔案後,若您從[選項]中選擇「藍芽發送」,則將開始搜尋(參見「搜尋設備」)。搜尋結束後,若 您選擇接收物件的設備,則開始發送。此時,如果對應設備 要求配對(參見:與設備配對),則在配對過程完成之後 開始發送。

### 接收物件

僅當獲准接收時才可開始接收。若接收的物件是電話簿資 訊,則將儲存在手機記憶體內。若是「事件」,則將儲存在 行事曆中。

# 儲存器選擇

選擇「目錄>8.數據連結>5.儲存器選擇」。

# 藍芽

設定對應設備使用藍芽檢視我的 FTP 資料夾時要顯示的目錄,以及用來儲存從對應設備接收到的檔案的儲存器。

- 內部儲存器:當相對應設備顯示「圖片匣/鈴聲匣/其他文件」目錄。請注意,僅可將每個圖片匣/鈴聲匣支援的檔案儲存在對應資料庫中。所有其他文件可儲存在「其他文件」中。當從對應設備接收到文件時,圖片文件儲存在「圖片匣」中,鈴聲文件儲存在「鈴聲匣」中。
- 記憶卡:顯示記憶卡的目錄。從對應設備接收到的文件也 將儲存到記憶卡中。

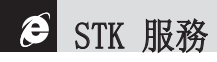

此目錄取決於 SIM 卡和網路服務

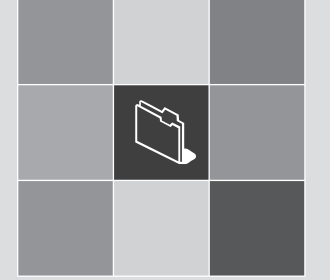

# 附錄

- 1. 個人安全密碼說明
- 2. 故障排除
- 3. 辭彙說明

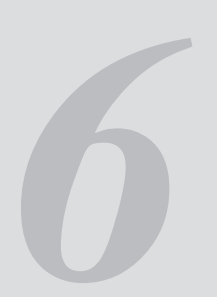

對可能需要的安全密碼說明如下:

### PIN 碼(4 到 8 位)

PIN(個人識別碼)碼可保護您的SIM卡不被他人使用。

PIN碼通常與SIM卡同時提供。連續輸入PIN碼三次錯誤 時,SIM卡即被鎖定。如果PIN碼被鎖定,則需要對其進行解 鎖才能重新使用SIM卡。

有關PUK碼的訊息請參考下列說明。

#### PIN2 碼(4 到 8 位)

SIM卡配有PIN2碼,當使用某些特定功能時需要使用它,例如 設定手機通話計費等。

### 話機鎖(4 位)

話機鎖可用來鎖定手機和鍵盤避免他人使用。

註: 話機鎖的原廠設定為1234。為避免手機被他人未經授權地使用,建議請自行修改。新設定密碼請自行保密,SIM卡未裝時請與 手機分開,放置於安全的地方。

### PUK 和 PUK2 碼 (8 位)

在PIN碼連續輸入錯誤,造成手機被鎖定時需要PUK(個人解鎖 碼)碼對其進行修改。修改被鎖定的PIN2碼時需要PUK2碼。 如果SIM卡未提供這些碼,請與系統服務商連繫。 您可以修改以下密碼: 話機碼、PIN碼和PIN2碼。這些密碼 只能包含從0到9的數字,共計4~8碼。

#### 通話限制密碼(4位)

當使用通話限制功能時需要通話限制密碼。當您向系統服 務商登錄使用此項功能時可獲得這一組密碼。

您可以使用通話限制功能選項修改此密碼。

# 故障排除

如果您在使用手機的過程中遇到了問題,請參考以下故障 排除。如果問題仍然存在,則請與經銷商或附近的服務中 心聯繫。

### 當出現"插入SIM卡»訊息提示時..

確認SIM卡已正確安裝。檢查看SIM卡是否工作正常。如果 不起作用,則應嘗試對卡的接觸點進行清潔。如果出現故 障,則請將其拿到附近的服務中心處理。

### 當出現"手機鎖定請輸入密碼»訊息時:

應輸入手機密碼。如果忘記此密碼,則請與您附近的服務 中心聯繫。

故障排除

### 當出現"輸入PIN1»訊息時..

應輸入PIN1。如果已忘記,則請與您的系統服務商聯繫。 若連續三次錯誤輸入PIN1而使SIM鎖定,將需要PUK碼方能 解鎖。

#### 待機模式下,出現"無服務»或"網路故障»訊息:

檢查是否有訊號強度。如果在地下區域或訊號強度 可能較差的區域無法連結,可嘗試移動到其他地方。如果仍 然無法連結,請與您附近的服務中心聯繫。

#### 當通話音質較差時:

可結束原通話,重新撥號再試。

### 當對方聽不到您說話時:

您的手機可能被設定為 "靜音"。 取消 "靜音»功能即可。

### 當電池待機時間比平時短時:

當您處於訊號強度差的區域時可能出現這種情況。這種情況下在不使用時應關閉手機。電池電量用盡時應充電或更 換電池。

#### 當您的手機不能開機時:

應確保電池有電。在對電池進行充電時檢查手機是否工 作。

### 當您不能發送訊息時:

可能是您沒有登記使用簡訊業務,或者您可能處於系統服務商無法提供此業務的區域,或是您的"訊息中心號碼號 碼"錯誤。

#### 當您不能撥打電話時:

手機可能被設定為"固定撥號"。 取消"固定撥號»功能即可。

### 當您不能對電池進行充電時:

- 這可能是以下三種情形的結果。
- 1. 充電器故障。請與您附近的經銷商聯繫。
- 您可能試圖在過熱或過冷的溫度下使用手機。可改變環 境後再試。

3. 電池可能沒有正確連接到充電器。應檢查充電器。

### 當不能向電話簿中輸入數據時:

手機電話簿記憶體可能已滿。可嘗試從中刪除某些內容。

### 當不能選擇某項功能時:

您可能未登記使用該項功能,或者處於系統服務商無法 提供該項功能的區域。請與您當地的系統服務商聯繫。

ŋ 辭彙說明

為協助您了解本手冊中使用的主要詞彙和縮寫,讓您更加充 分地使用本手機的功能,以下提供一些詞彙的解釋說明。

### 通話限制

限制撥出和接收電話的功能。

### 來電轉接

將來電轉接至其他號碼的功能。

### 通話保留

當要接聽或撥出另一來電時,將目前通話切換至保留狀態;此時您可以根據需要在兩個通話間進行切換。

### 來電等待

通話期間當有另一電話打入時會有提示通知。

### 來電顯示

讓您能夠查看來電的號碼。

### EMS(增強型訊息服務)

可以與其他用戶相互發送包括圖像、聲音及動畫的的訊息而不需要與對方進行通話聯絡的網路服務。

### GPRS (通用無線封包服務)

非語音加值業務,可以透過行動電話網路進行訊息的發送和 接收。GPRS可保證行動電話與網路的持續連接。它基於全 球行動通信系統(GSM)的電路變換式行動電話連接和簡訊服務(SMS)。

### GSM(全球行動通信系統)

行動通信的國際標準,可保證不同系統服務商之間的兼容 性。

GSM網路覆蓋大部分歐洲國家及世界上大部分地方。

### 多方通話

可與最多6方同時會議通話的功能。

### PIN(個人識別碼)

保護手機/SIM卡防止他人擅自使用。PIN碼由系統服務商隨 SIM卡提供。它可能是一個4到8位的數字,並可以根據需要 自行修改。

### PUK (PIN解鎖碼)

當連續輸入三次PIN碼均錯誤時用於對手機進行解鎖的安全碼。此安全碼為8位,由系統服務商隨SIM卡提供。

### 漫遊

當您在您的系統服務商提供的服務區域之外使用手機時(例 如到國外旅行時)。

### SIM(用戶識別晶片)卡

SIM卡内的晶片載有所有操作手機的資料(網路及記憶體狀

94

態以及用戶個人資料),請將SIM卡插入手機卡槽、電池下的位置。

### SMS(簡訊服務)

可以與其他用戶相互發送文字訊息而不需要與對方進行通 話的網路服務。所建立或接收的訊息可被顯示、接收、編 輯或發送。

### 自動應答

當您正在開會等不便接聽電話的場合,對您的電話進行自動 應答(可以用您自己的聲音)並錄製訊息的手機應答功能。 辭彙說明

(°)

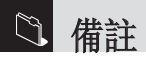